# **HI8200IS Series**

Intrinsically Safe Indicator

# **Technical Manual**

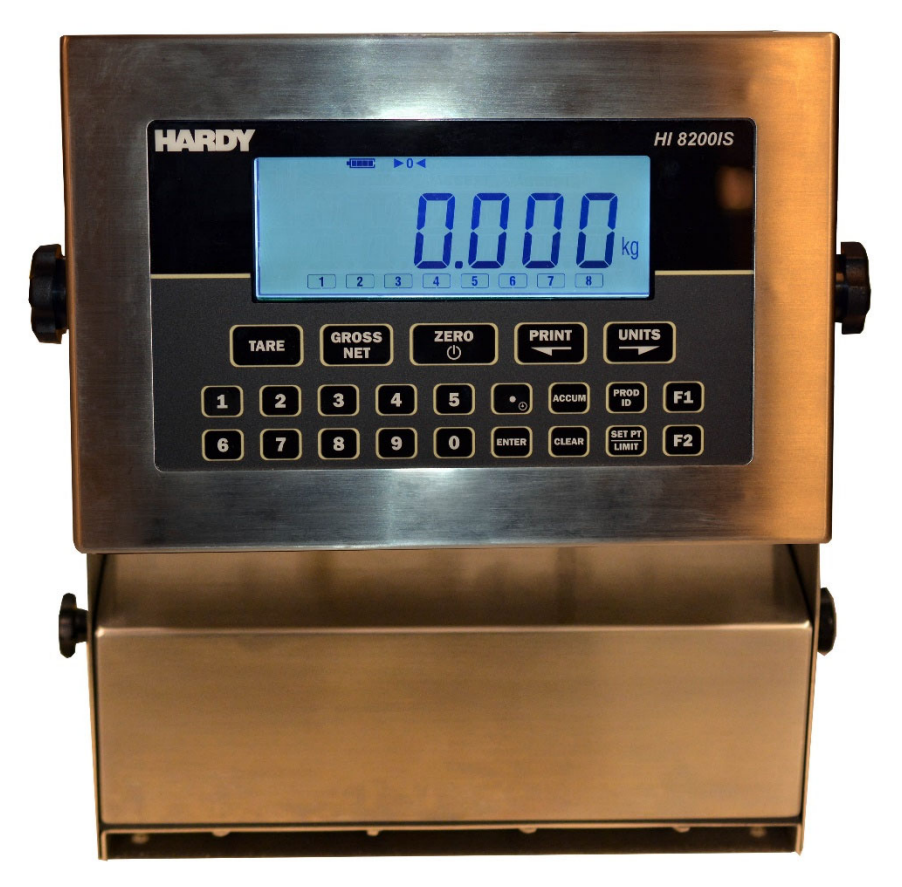

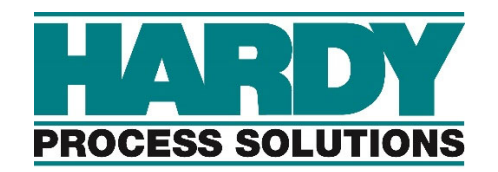

Document #0596-0341-01

Hardy Process Solutions www.hardysolutions.com

# **Table of Contents**

| Introduction                                                                                                    | . 1                                                                                                    |
|----------------------------------------------------------------------------------------------------|----------------------------------------------------------------------------------------------------|
| Specifications                                                                                                    | . 2                                                                                                    |
| Specifications<br>Scale Operation<br>Scale Annunciators<br>Power Up and Power Down<br>ZERO<br>Push Button Tare<br>Digital Tare Entry<br>Display TARE value<br>Clear TARE value<br>GROSS NET<br>UNITS                                                                                                    | .2.3.3.445.5.5.5.5.5.                                                                                   |
| PRINT<br>Password Protected Setpoint, Preact, Tare and Check Limit Values<br>Display Setpoint Values<br>Change Setpoint Values<br>Display Preact Values<br>Change Preact Values<br>Display Accumulator and Counter Values<br>Clear Accumulator and Counter<br>Accumulator and Counter Data String Output to Printer or Other Device<br>Accumulator and Counter Operation                                                                                                    | .5<br>.6<br>6<br>6<br>7<br>7                                                                            |
| Checkweigh and Product ID Operation<br>Over, Under and Accept Checkweighing Operation<br>Five Band Checkweighing Operation (optional configuration)<br>Display Check Limit Values<br>Change Check Limit Values<br>Product Size Menu<br>Product ID number (one product setting)<br>Product ID number (250 product setting)<br>Product ID Fields (250 product setting)<br>Entering a New Product ID number (250 product setting)<br>Recall Existing Product ID (250 product setting)<br>Delete Product ID (250 product setting)<br>Product ID Field Password Protection (250 product setting)<br>Display Product ID Values (one product setting)<br>Keypad Entry of Product ID Values (one product setting)<br>Display Data Field Values<br>Keypad Entry of Data Field Values<br>User ID login<br>User ID Logout | . 8<br>. 8<br>. 8<br>. 8<br>. 8<br>. 9<br>. 9<br>. 9<br>. 9<br>. 10<br>10<br>10<br>11<br>11<br>11<br>11 |
| Calibration Mode                                                                                                    | 12<br>12<br>12<br>12<br>13<br>13<br>13                                                                  |

| Parameter Setup Mode<br>Power-up Front Panel Setup Mode Access<br>Front Panel Setup Mode Access<br>Switch Setup Mode Access<br>Exiting the Setup Mode<br>Stepping Through Menu Parameters<br>Changing Parameter Settings<br>Parameter Review of Calibration and Setup Values                                                                                                    | 16<br>16<br>16<br>16<br>16<br>17<br>17             |
|----------------------------------------------------------------------------------------------------|----------------------------------------------------|
| Calibration and Audit Counters                                                                                                    | .17                                                |
| Resetting the scale parameters:                                                                                                    | .18                                                |
| Data Communications<br>Standard Print String Formats<br>Custom Data String Configuration<br>Custom Data String Control Characters .<br>Remote Setpoint / Preact / Limit Entry and Recall.<br>Remote Product ID Entry and Recall:<br>Remote Product Description Entry and Recall:<br>Remote Tare Entry and Recall:<br>Remote Tare Entry and Recall:<br>Remote Data Field Entry and Recall:<br>Data Print Buffer | 35<br>39<br>40<br>42<br>42<br>43<br>43<br>44<br>44 |
| Installation Instructions.<br>Removing the Rear Panel.<br>Cable Glands.<br>Internal Power Connections.<br>Load Cell Connections.<br>Scale Installation.<br>Electrical Ratings.                                                                                                    | 49<br>49<br>50<br>50<br>51<br>52                   |
| Installation with the HI8BIS Battery                                                                                                    | 53                                                 |
| Battery Installation                                                                                                    | 53                                                 |
| Battery Pack Operation                                                                                                    | 54                                                 |
| Installation with the HI8AIS AC Power Supply                                                                                                    | 55                                                 |
| AC Power Supply Installation in Hazardous Location                                                                                                    | 55                                                 |
| AC Power Supply Installation In Safe Areas                                                                                                    | 56                                                 |
| Extension Cable                                                                                                    | 57                                                 |
| Remote Switch Connections.                                                                                                    | 57                                                 |
| Hazardous Area Fiber Optic Option                                                                                                    | 58                                                 |
| HI8FB Safe Area Fiber Optic Option                                                                                                    | 59                                                 |
| Installation                                                                                                    | 59                                                 |
| Remote Display Option                                                                                                    | 60                                                 |
| Troubleshooting                                                                                                    | 61                                                 |
| General problem resolution:                                                                                                    | 61                                                 |
| Scale Messages:                                                                                                    | 62                                                 |
| Error Messages:                                                                                                    | 63                                                 |

# Introduction

Thank you for purchasing a Hardy Process Solutions Model HI8200IS Intrinsically Safe indicator. The Model HI8200IS indicator for Hazardous Locations is designed to provide consistent reliability in the most demanding environments.

This manual describes the installation, operation and functionality of the HI8200IS Intrinsically Safe Indicator. Please be sure to read the entire manual and control drawings to ensure that you obtain all the benefits that the HI8200IS series can provide. If any questions arise, please feel free to contact the Hardy Process Solutions Technical Support Department at 1-858-278-2900.

> Hardy Process Solutions, Inc. 9440 Carroll Park Drive San Diego, CA 92121

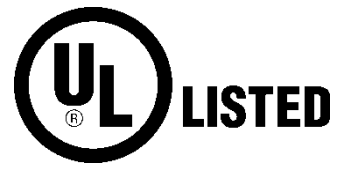

E485121

# **Specifications**

| UL Certificate Number          | E243588-20191209                                                                                                    |
|--------------------------------|----------------------------------------------------------------------------------------------------|
| Enclosure                      | 304 Stainless Steel                                                                                                    |
| Product Dimensions             | 10" W x 6.75" H x 3.5" D                                                                                                    |
| Environmental Protection       | IP6X                                                                                                    |
| Temperature Range              | 14 F to 104F (-10 C to +40 C)<br>HI8CHG only: 14 F to 86 F (-10 C to +30 C)                                                       |
| Altitude                       | Up to 2000 meters                                                                                                    |
| Resolution Range               | 200d to 100,000d                                                                                                    |
| Humidity                       | Maximum relative humidity 95%, non-condensing                                                                                     |
| Pollution Degree               | 2                                                                                                    |
| Analog Signal Sensitivity      | 0.16 $\mu$ V/e minimum, 0.5 $\mu$ V/e typical                                                                                     |
| System Linearity               | 0.01% full scale                                                                                                    |
| Analog Signal Range            | -0.5mV/V to 5 mV/V with 4 and 6 wire input                                                                                        |
| Excitation Voltage             | 5 VDC                                                                                                    |
| Number of Load Cells           | Up to 4 350 Ohm, 4 or 6 wire                                                                                                    |
| Load Cell Entity<br>Parameters | Load cells must be certified for appropriate hazardous area<br>and entity parameters. See note 1 on control drawing 0594-<br>0013 |
|                                | Uo 7.14 V, lo 0.7076 A, Po 0.895 W, Co 10.8 uF, Lo 71 uH                                                                          |
| Scale Inputs                   | One                                                                                                    |
| Calibration Range              | Calibrate between 2% and 100% of capacity                                                                                         |
| Power Input                    | 100 VAC 50/60Hz                                                                                                    |
| Battery Option                 | Rechargeable Sealed Lead Acid Battery<br>Charging time 36 for 8 hours of continuous use, 1000<br>recharge cycles                  |
| Display                        | 1" high, 6 digit backlit LCD                                                                                                    |
| Displayed Units                | lb, kg, oz, g, lb:oz                                                                                                    |
| Capacity Range                 | 1 to 999,000 lb                                                                                                    |
| Communication Options          | Fiber Optic to RS-232 Output                                                                                                    |
| Remote Switch Input            | Two remote switch inputs                                                                                                    |

# **Scale Operation**

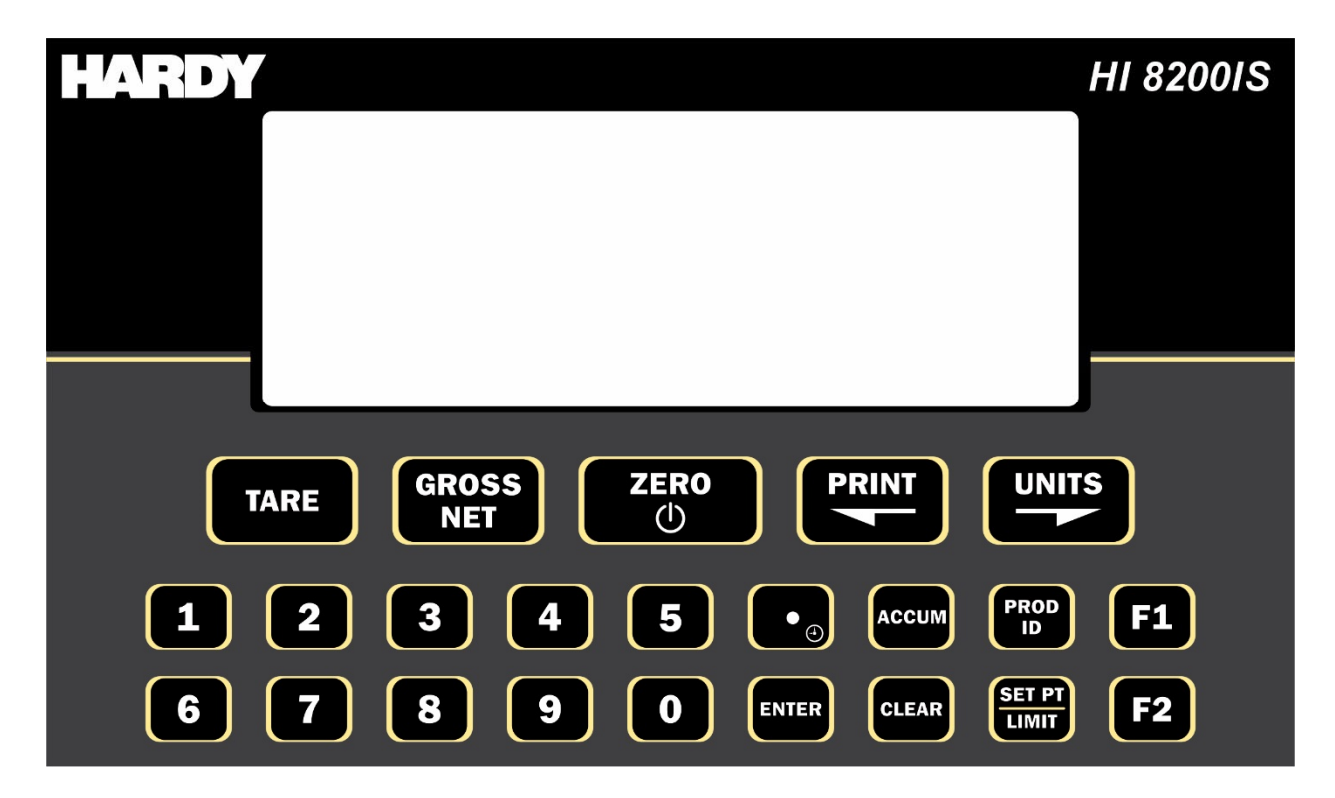

Fig. 1: Model HI8200IS Front Panel Layout

#### Scale Annunciators

Unit of measure lb, oz, kg, g or lb:oz. The units annunciator to the right of the display will indicate the current unit of measure.

Net weighing mode is indicated by the NET annunciator. The annunciator will illuminate when a net weight is displayed. When not illuminated, a gross weight is displayed.

- Low battery condition is indicated by the display flashing Lo Batt.
- ► 0 < Center of zero. The annunciator will illuminate while the scale is displaying a zero weight.

Motion indicator. This symbol represents motion or instability of the weight. MOTION The annunciator will illuminate when motion is sensed on the platform. Changes in weight, vibration or air currents can cause the scale to go into motion.

> Under illuminates to indicate weight is below the Under target and above the Low target or flashes if below the Low target.

Accept illuminates to indicate weight is at or above the Under target and at or below the Over target.

Over illuminates to indicate weight is above the Over target and below the High target or flashes if above the High target.

O Displays when data has been transmitted

### Power Up and Power Down

Connect the indicator to the HI8BIS or HI8AIS power supplies with supplied cabling only.

For scales with battery:

- Turn on the scale by pressing the ZERO button.
- To turn off, press and hold the ZERO push button until the display shows "rEL Pb." Then release the ZERO button and the scale will turn off.
- The scale will turn off automatically when the scale is stable for a period of time defined by the Unit On Timer parameter. The default setting is 30 seconds.

# <u>ZERO</u>

ZERO is used to zero the scale. To zero the scale, press the ZERO button. The scale will not zero if the scale is in motion. The zero function will operate over the entire capacity of the scale.

If the scale is displaying a net weight, pressing ZERO will return the scale to gross mode and display a zero weight. The stored tare will remain in memory.

The scale is equipped with a Zero on Demand parameter which zeros the scale upon the next stable reading after ZERO is pressed.

NOTE: When configured for Batch Operating mode, the ZERO button is disabled when the batch sequence is running.

# Push Button Tare

Place the item you wish to tare on the scale platform and press TARE. The scale will display a net weight and the NET annunciator will illuminate.

Tare weights will remain in memory even if the indicator is turned off.

# Digital Tare Entry

Enter a weight and press TARE to save or press CLEAR to cancel tare entry. The scale will display a net weight and the NET annunciator will illuminate.

When configured for 250 product memory, the Tare weight is stored with the associated Product ID number.

# Display TARE value

To display the current tare value, press and hold TARE for three seconds. The display will briefly read tare then flash the tare weight in the currently selected units. To exit press CLEAR.

# Clear TARE value

Enter 0 and press TARE. This will remove the tare weight from memory.

# GROSS NET

Press the GROSS NET button to switch between the gross and net weighing mode. Switching to the net mode is possible only when a tare is entered. Net mode is indicated when the NET annunciator is illuminated.

NOTE: When configured for Batch Operating mode, the GROSS / NET push button is disabled when the batch sequence is running.

# <u>UNITS</u>

UNITS selects the unit of measure. Press UNITS to change the current unit. The units annunciator to the right of the display will indicate the current unit or measure: lb,oz, kg, g or lb:oz.

Each unit can be enabled or disabled in the scale parameter setup. Lb:oz is disabled by default. Lb:oz is not available for checkweigh or setpoint values.

NOTE: When configured for Batch Operating mode, the UNITS button is disabled when the batch sequence is running.

# <u>PRINT</u>

PRINT transmits data to a printer or other external devices. When the data is transmitted, <u>O</u> will display in the lower left corner to confirm data transmission.

# Password Protected Setpoint, Preact, Tare and Check Limit Values

All values can be reviewed, but cannot be changed unless the password is deactivated. If the password protection is activated, the display will display pass when the SET POINT, (TARE, UNDER or OVER) values are changed. Enter the password and press ENTER, the display shows PASS then OFF. Press SET POINT (UNDER or OVER) to change or review weight values or press and hold SET POINT to edit or review preacts.

After entering the new setpoint or preact values (TARE, UNDER or OVER), press and hold the ENTER button for 2 seconds to activate the password protection.

NOTE: If a Password number has been stored, the password protection will be activated upon power up.

# **Display Setpoint Values**

Press SET POINT to display the current setpoint values. The last viewed or edited setpoint will be displayed. Press UNITS or PRINT to scroll through the eight available setpoints. The annunciators below the main display indicate the current setpoint. Press SET POINT to exit this mode. The display will read abort to indicate no changes were made to the setpoint values.

Press ZERO to momentarily display the current parameter settings and output logic for that individual setpoint.

### Change Setpoint Values

Press SET POINT to enter the setpoint edit mode. The last viewed or edited setpoint will be displayed. Press UNITS or PRINT to scroll through the eight available setpoints. The annunciators below the main display indicate the current setpoint.

To change the setpoint value, enter the setpoint value using the numeric keypad. Press ENTER to accept the change and return to the weigh mode or press UNITS or PRINT to save and edit other setpoints. Press SET POINT to exit this mode.

The display will read abort to indicate no changes were made to the setpoint values or the display will read SaVed to indicate the setpoint value is saved.

NOTE: When configured for Batch Operating mode, the SET POINT button is disabled when the batch sequence is running.

### Display Preact Values

Press and hold the SET POINT button for three seconds to display the Preact weight values. The last viewed or edited preact will be displayed. Press UNITS or PRINT to scroll through the eight available setpoints. The annunciators below the main display indicate the current setpoint. Press SET POINT to exit this mode, the display will read abort to indicate no changes were made to the setpoint values.

Press ZERO to momentarily display the current parameter settings and output logic for that individual preact.

NOTE: When configured for Batch Operating mode, the SET POINT button is disabled when the batch sequence is running.

#### Change Preact Values

Press and hold the SET POINT button for three seconds to enter the preact edit mode. The last viewed or edited preact will be displayed. Press UNITS or PRINT to scroll through the eight available preacts. The annunciators below the main display indicate the current preact. To change the preact value, enter the preact value using the numeric keypad. Press ENTER to accept the change and return to the weigh mode or press UNITS or PRINT to save and edit other preacts. Press SET POINT to exit this mode.

The display will read abort to indicate no changes were made to the preact values, or the display will read Saved to indicate the preact value is saved.

# **Display Accumulator and Counter Values**

Press the ACCUM button to enter the accumulator and counter recall mode. The display will show Accumn followed by the accumulated weight in the units currently selected in the weigh mode. Then Countr will be displayed followed by the counter value.

Press ACCUM to exit the accumulator and counter recall mode without changing their values.

# Clear Accumulator and Counter

Press the ACCUM button to enter the accumulator and counter recall mode. The display will show Accumn followed by the accumulated weight in the units currently selected in the weigh mode. Then Countr will be displayed followed by the counter value.

Press CLEAR to clear the accumulator and counter values. The display will show Clr Ac and exit from the recall mode.

Changing the current display units will clear both the accumulator and counter values.

# Accumulator and Counter Data String Output to Printer or Other Device

Press ACCUM to enter the accumulator recall mode. Press PRINT to transmit the LB4 custom data string that contains the accumulator and counter values by default. Both the accumulator and counter values are cleared after transmission.

See Output Formats in the parameter section and Custom Data String default settings for more details.

# Accumulator and Counter Operation

When a manual or automatic print function is executed, the accumulator has the currently displayed weight added to its' current value and the counter is incremented. To confirm an accumulation and counter operation, the left most display digit will momentarily display an o.

To automatically accumulate, select an auto print function in the parameter setup menu.

To accumulate manually, allow the scale to become stable and press PRINT.

The maximum value that can be shown for the accumulator and counter is 999,999. When the maximum value is reached, the accumulator and counter will rollover to a zero value. This feature can only be used in a non Legal For Trade application.

When configured for 250 product memory, the Accumulator and Counter values are stored with the associated Product ID number.

# **Checkweigh and Product ID Operation**

# Over, Under and Accept Checkweighing Operation

- 1. Remove all items from the scale platter.
- 2. Press ZERO to zero the scale. The weight indication should now be zero.
- 3. Place an item on the scale platter and wait for the motion (MOT) to turn off, indicating a stable weight.
- 4. If the item is heavier than the over limit, the OVER indicator will light. If the item is lighter than the under limit, the UNDER indicator will light. If the weight is between the limits, the ACCEPT indicator will light.

# Five Band Checkweighing Operation (optional configuration)

- 1. Remove all items from the scale platter.
- 2. Press ZERO to zero the scale. The weight display should now be zero.
- 3. Place an item on the scale platter and wait for the motion (MOT) annunciator to turn off, indicating a stable weight.
- 4. If the item is heavier than the high limit, the OVER indicator will flash. If the item is heavier than the "over" limit but lighter than the "high" limit, the OVER indicator will turn on. If the item is lighter than the low limit, the UNDER indicator will flash. If the item is heavier than the low limit but lighter than the under limit, the UNDER indicator will turn on. If the weight is heavier than the under limit but lighter than the over limit, the ACCEPT indicator will light.

# **Display Check Limit Values**

Press SETPT/LIMIT button twice to display the current check limit values. Press UNITS or PRINT to scroll between the available check limits. The top limit bars and the main display will indicate which check limit is being displayed (High, over, under, Louu). Press CLEAR to exit this mode. The display will read abort to indicate no changes were made to the check limit values.

Press ZERO to momentarily display the current parameter settings and output logic for that individual check limit.

# Change Check Limit Values

Press SETPT/LIMIT button twice to enter the check limit edit mode. (Or for 5 Band Check weighing operation, press and hold OVER for the HIGH limit or UNDER for the LOW limit.) The top light bars and the main display will indicate which check limit is being displayed(High, over, under, Louu).

To change the check limit value, enter the weight value using the numeric keypad. Press ENTER to accept the change and return to the weigh mode. The display will read SaVed to indicate the check limit value is saved. Or, press UNITS or PRINT to save and edit other check limits. Press CLEAR to exit this mode. The display will read abort to indicate no changes were made to the check limit values.

# Product Size Menu

The HI8200IS can be configured for 1 or 250 product operation. Use the Parameter Product Size Menu Prod to toggle between 1 and 250.

# Product ID number (one product setting)

When the parameter Product Size Menu Prod is configured for one product, there is only one active product field that is used in memory. The Product ID Number becomes an ID value, which is no longer used to recall any stored fields in memory.

# Product ID number (250 product setting)

When parameter Prod is set for 250, up to 250 individual Product ID numbers with their associated fields can be stored in memory.

# Product ID Fields (250 product setting)

Product ID Number (20 ascii digits) Product Description String (20 ascii characters) Low Limit (6 digits plus decimal point) Under Limit (6 digits plus decimal point) Over Limit (6 digits plus decimal point) High Limit (6 digits plus decimal point) Tare (6 digits plus decimal point) Counter (6 digits) Accumulator (6 digits plus decimal point; when printed, 8 digits plus decimal point) Alarm countdown timer (6 digits, in seconds, used with QC Weigh software) Number of Samples (6 digits, used with QC Weigh software)

# Entering a New Product ID number (250 product setting)

Enter a 1 to 6 digit value, then press PROD ID. The display will momentarily show NEUU then Id. Then return to showing weight. All fields (Check Limits, Tare, Accumulator, and Counter) associated with the new Product ID number will be blank.

To enter and save values for all fields associated with the current Product ID, simply enter the values for each field.

NOTE: If the password protection is active, no new Product IDs can be entered. The display will indicate this by momentarily showing a PASS message, followed by the password entry mode.

# Recall Existing Product ID (250 product setting)

Press PROD ID to enter the Product ID recall mode. The display will show Id, followed by the currently active Product ID number. To select another stored ID number, enter the preexisting ID number, then press ENTER. The display will read SaVed to indicate the Check Limits, Tare weight, Product Description String, Accumulator and Counter fields associated with that Product ID number are active.

Another method to select a different Product ID is to press PROD ID, then use the UNITS or PRINT buttons to scroll through the available Product ID numbers. Press ENTER to select the displayed Product ID. The display will read SaVed to indicate the Check Limits, Tare weight, Product Description String, Accumulator and Counter fields associated with that Product ID number are active.

# Delete Product ID (250 product setting)

You may wish to remove Product IDs from your HI8200IS to prevent accidental use. Deleting a Product ID will make scrolling through the available Product IDs, using UNITS or PRINT, a faster process.

Type in the Product ID number to be deleted. Momentarily press PROD ID to recall the Product ID number. The display will show pRd Id, followed by the Product ID number. Press and hold the CLEAR button for more than 2 seconds. The display will show CIr ID and then done. All fields associated with that Product ID number will be cleared. The previously used Product ID number will become active.

NOTE: If the password protection is active, Product IDs cannot be deleted. The display will indicate this by momentarily showing a PASS message, followed by the password entry mode.

# Product ID Field Password Protection (250 product setting)

With password protection enabled, the user will be able to recall Product IDs, but not alter any of the associated Product ID fields. The user will also be prohibited from creating or deleting any Product IDs.

To disable password protection, enter the password and press ENTER. The display will show PASS, then OFF, to indicate password protection is off.

NOTE: If a Password number has been stored, the password protection will be activated upon power up.

To enable password protection, press and hold the ENTER button for 2 seconds to activate the password protection.

# Display Product ID Values (one product setting)

Press PROD ID to enter the Product ID recall mode. The last viewed or edited ID will be displayed. The display will show prd Id, followed by the current IDs value. Press UNITS or PRINT to scroll through the eight available IDs. The annunciators below the main display indicate which ID is currently displayed. Press CLEAR to exit this mode, the display will read abort to indicate no changes were made to the values.

The ID displayed is the last edited or displayed ID.

# Keypad Entry of Product ID Values (one product setting)

Press PROD ID to enter the ID edit mode. The last viewed or edited ID will be displayed. The display will show prd Id, followed by the current IDs value. Press UNITS or PRINT to scroll to the desired ID. The annunciators below the main display indicate which ID is currently displayed.

Enter up to six digits through the numeric keypad. Press ENTER to accept the change and return to the weigh mode or press UNITS or PRINT to save and edit other IDs. To exit the ID edit mode press ID. The display will read abort to indicate no changes were made to the stored values or the display will read SaVed to indicate the value is saved.

# Display Data Field Values

Press PROD ID once (or twice) until FiELd 1 is momentarily displayed to enter the Data Field recall mode. The 6 digit value stored in Data Field 1 will be displayed or a ------ if a value cannot be displayed. Press PROD ID to scroll to the next available Data Field. Up to eight Data Fields can be accessed, (see PROD ID pb mode (id) parameter in the Push button sub menu). Press CLEAR to exit this mode, the display will read abort to indicate no changes were made to the values.

# Keypad Entry of Data Field Values

Press PROD ID once (or twice) until FiELd 1 is momentarily displayed, to enter the Data Field recall mode. The 6 digit value stored in Data Field 1 will be displayed or a ----- if a value cannot be displayed. Press PROD ID to scroll to the next available Data Field.

Enter up to six digits through the numeric keypad. Press ENTER to accept the change and return to the weigh mode or press PROD ID to save and edit other Data Fields. To exit the Data Field edit mode, press ENTER or continue to press PROD ID to scroll past the last Data Field.

The display will read abort to indicate no changes were made to the values, or the display will read SaVed to indicate the new value has been saved.

NOTE: If the password protection is active, no new value can be entered into the Data Fields. The display will indicate this by momentarily showing a PASS message, followed by the password entry mode.

# <u>User ID login</u>

With the display showing LogIn, enter in through the keypad up to 20 digits for a user ID number. The User ID entered is compared with a list of User IDs stored in the scale's memory (48 IDs maximum). If a User ID entered does not match any of the stored IDs, the display will show Error, no, USEr message.

NOTE: The user ID login feature must be used with ALt Alarm Countdown timer enabled and QC Weigh software running (ID push button pb Id = onU or ofU setting).

# <u>User ID Logout</u>

Press and hold the CLEAR button for more than 2 seconds. The display will show Clr USEr. Display will show LogIn to indicate scale is disabled and requires a user id to login.

# **Calibration Mode**

To calibrate the HI8200IS indicator, you must access the setup mode. Any of the three methods below can be utilized. NOTE: Hardy IS Instruments are not C2® enabled.

# Power-up Front Panel Setup Mode Access

To enter the calibration mode, power up the indicator while pressing and holding the ZERO and the UNITS buttons. When rEL Pb is displayed, release both buttons. The display will momentarily read Ent Cd, and then go blank. Press the ZERO button five times. The display will indicate the number of times the ZERO button has been pressed. When 5 is displayed, press the UNITS button and wait a few seconds.

Note: If the code is not entered before the timer is finished, the scale will bypass code entry and enter the normal run mode. The front panel access feature during power-up is not available when the Operating Mode (oP) parameter is set to 44S.

# Front Panel Setup Mode Access

To enter the calibration mode, press and hold the UNITS and ZERO buttons until the parameter review starts (C and P are displayed). Press the HIDDEN (Capacity Label) button after Cap aj and the capacity is displayed. The display will momentarily read Ent Cd, and then go blank. Press the ZERO button five times. The display will indicate the number of times the ZERO button has been pressed. When 5 is displayed, press the UNITS button and wait a few seconds.

Note: If the code is not entered before the timer is finished, the scale will bypass code entry and enter the normal run mode. The front panel access feature during power-up is not available when the Operating Mode (oP) parameter is set to 44S.

# Switch Setup Mode Access

The calibration switch can be accessed by removing the meter's back cover. With the indicator powered on, press the CAL switch (S1), located in the lower left corner of main board (see Fig. 6). Pressing the CAL switch also exits the setup mode and saves any changes.

Warning: do not press the CAL switch while powering up scale, this will cause the scale to reset all parameter settings.

# Exiting the Setup Mode

To exit the Calibration and Parameter Setup Menu, momentarily press the CAL switch or scroll through the menu options, by pressing the UNITS button, until donE n appears. Press the ZERO button until donE y appears and then press the UNITS button. The indicator will return to the normal weighing mode. If any menu selections were changed, the new values will be saved.

Note: No new setup information is saved until the scale displays SAVEd and returns to the weigh mode. In the event of a power failure while in the setup mode, any changes that have been made will be lost.

# Select Scale Capacity

When the setup mode is accessed, the first parameter displayed is the capacity parameter. The capacity parameter toggles the display between CAP Aj and the current capacity. The capacity can be expressed in lb or kg. The UNITS annunciator to the right of the weight display will indicate either lb or kg. The calibration and capacity setup unit is defined by the startup units Units parameter setting.

Enter the capacity through the numeric keypad. If the capacity needs to contain a decimal point, one can be added by pressing the decimal point button to toggle the decimal point on or off to the right of the current digit. If an error is made during entry, press CLEAR to exit without saving changes. Once the desired capacity is displayed, press ENTER.

# Select Scale Resolution

After the capacity has been entered, the resolution (count-by) will automatically be set for 5000 divisions. To enter a different resolution, press the UNITS button until the display momentarily shows Cnt by and then displays the current resolution.

The resolution can be a value between 200 and 50,000 divisions of capacity. The UNITS annunciator to the right of the weight display will indicate either lb or kg. Press the ZERO button to increment through the available range of possible resolutions. Once maximum resolution has been reached, the level will roll over to the minimum value.

### Zero and Span Calibration

Press the UNITS button until CAL 0 appears on the display. Remove all weight from the scale platter. To ensure fast and accurate calibration, be sure there are no air currents or vibration present.

Press ZERO and wait for the display to count down to 0. If the calibration zero is accepted, the display will read CAL FS. If the display reads CAL 0, repeat the zero point calibration process.

NOTE: If Er nno appears during the calibration count down, the scale is in motion. All vibrations and air currents must be removed from the scale platform to complete the calibration process.

**NOTE:** If rg Err appears on the display, the calibration zero is out of range. Press ZERO to clear the error. Refer to the A/D Ranging section for additional information.

To perform the span calibration, place the calibration weight on the platform. Use the numeric keypad to enter the desired calibration weight and press ENTER. The span point can be calibrated using any weight between 2% and 100% of scale capacity. Wait for the display to count down to 0. If the span calibration is successful, the display will return with donE.

If the display returns to CAL 0, the A/D is auto ranging, and you will need to repeat the zero and span calibration process.

### NOTE:

If Er dP appears on the display, the calibration span weight value has an incorrect decimal point location.

If Er cnt appears on the display, the calibration span weight value has a count by resolution greater than that of the indicator's count by resolution.

If Er nEg appears on the display, the calibration span is in a negative range. Check polarity of load cell connection and repeat zero and span calibration.

If SPAn E appears on the display, the calibration span is out of range. Press ZERO to clear this error. Refer to the A/D Ranging section for additional information.

**WARNING:** Calibration at 2% of capacity has been provided as a convenience to customers with high capacity scales in remote or inaccessible locations. Scales calibrated at 2% of capacity may have more errors at full capacity than scales calibrated at 25% or 50%. Hardy Process Solutions recommends that all scales be calibrated at full capacity whenever possible.

# A/D Range Troubleshooting

On scales with factory installed platforms, the zero and span will lie within permissible limits. The allowable load cell signal input range is from 0.112 mV/V to 7 mV/V.

- 1) Enter the calibration mode.
- 2) Press PRINT until the A/D raw counts are displayed.
- **3)** Remove all items from the platform and record the dead load raw counts reading.
- **4)** The dead load raw counts must be between -50,000 and 1,900,000 counts. If the readings are outside of the limits specified, change the dead load until you meet these requirements.
- 5) Place full capacity on the platform and record the raw counts. Subtract the dead load counts from the full load counts to calculate the span. Refer to Table 1 and verify that the span falls within the specified range. The "Full Load" raw counts (span + dead load) should not exceed 1,999,999 counts.
- 6) When using 75%, 50%, 25%, 20% or 10% of full load to calibrate, refer to Table 1 for full load, 75%, 50%, 25%, 20%, 10% span ranges.

| Platform load | Minimum span |
|---------------|--------------|
| Full          | 30,000       |
| 75%           | 22,500       |
| 50%           | 15,000       |
| 25%           | 7,500        |
| 20%           | 6,000        |
| 10%           | 3,000        |

Table 1: Calibration requirements in raw counts

# Parameter Setup Mode

The indicator provides many parameters that allow you to customize the operation of your indicator to meet your application's needs. To access these parameters the setup mode must be accessed, which can be entered using any of the three methods below.

### Power-up Front Panel Setup Mode Access

To enter the calibration mode, power up the indicator while pressing and holding the ZERO and the UNITS buttons. When rEL Pb is displayed, release both buttons. The display will momentarily read Ent Cd, and then go blank. Press the ZERO button five times. The display will indicate the number of times the ZERO button has been pressed. When 5 is displayed, press the UNITS button and wait a few seconds.

Note: If the code is not entered before the timer is finished, the scale will bypass code entry and enter the normal run mode. The front panel access feature during power-up is not available when the Operating Mode (oP) parameter is set to 44S.

### Front Panel Setup Mode Access

To enter the calibration mode, press and hold the UNITS and ZERO buttons until the parameter review starts (C and P are displayed). Press the HIDDEN button, located to the right of the display after Cap aj and the capacity is displayed. The display will momentarily read Ent Cd, and then go blank. Press the ZERO button five times. The display will indicate the number of times the ZERO button has been pressed. When 5 is displayed, press the UNITS button and wait a few seconds.

NOTE: If the code is not entered before the timer is finished, the scale will bypass code entry and enter the normal run mode. The front panel access feature during power-up is not available when the Operating Mode (oP) parameter is set to 44S.

#### Switch Setup Mode Access

The calibration switch can be accessed by removing the meter's back cover. With the indicator powered on, press the CAL switch (S1), located in the lower left corner of the main board. Pressing the CAL switch also exits the setup mode and saves any changes.

Warning: do not press the CAL switch while powering up the scale, this will cause the scale to reset all parameter settings.

#### Exiting the Setup Mode

To exit the Calibration and Parameter Setup Menu, momentarily press the CAL switch or scroll through the menu options, by pressing the UNITS button, until donE n appears. Press the ZERO button until donE y appears and then press the UNITS button. The indicator will return to the normal weighing mode. If any menu selections were changed, the new values will be saved.

Note: No new setup information is saved until the scale displays SAVEd and returns to the weigh mode. In the event of a power failure while in the setup mode, any changes that have been made will be lost.

# **Stepping Through Menu Parameters**

Once the Calibration and Parameter Setup Mode has been entered, you may step through the menu by pressing UNITS or PRINT. Press the CLEAR button to jump to the end of the menu section. Some items in the menu contain sub menus, which can be entered by selecting yes by pressing ZERO and then UNITS.

See the Parameter Configuration section on the following pages for details on each setting.

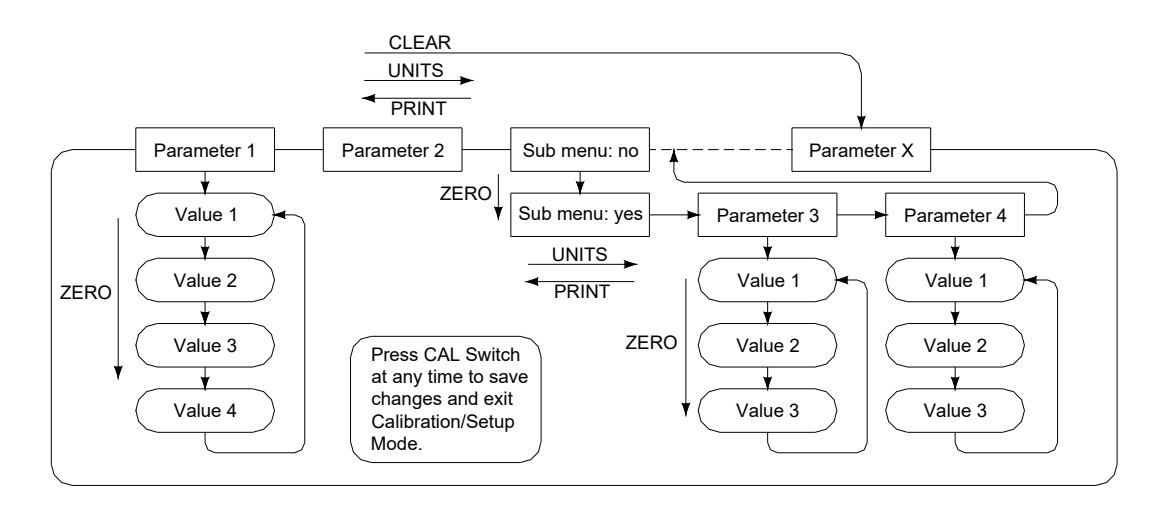

# **Changing Parameter Settings**

After finding the desired parameter, the settings for that parameter may be changed. Press the ZERO button to scroll through the list of settings for that item. The list of choices will repeat after you have scrolled through all available settings for that parameter. When you have found the desired setting, press UNITS or PRINT to go to the next or previous menu item. Press the CLEAR button to jump to the end of the parameter menu.

# Parameter Review of Calibration and Setup Values

The parameter settings for the indicator may be quickly reviewed without entering the setup mode. With the indicator powered up, press and hold UNITS and ZERO until the indicator begins to scroll through each of the parameters. After all parameters are displayed, the indicator will then enter the weighing mode automatically.

# Calibration and Audit Counters

When entering calibration mode, the parameter audit counter and the calibration audit counter will momentarily be displayed. The parameter audit counter only increments when CAP, Cnt by, A2t, nn.A., SUO, oP values are changed. The calibration audit counter increments when a successful zero calibration and span calibration are performed.

# Resetting the scale parameters:

If at some point the user wishes to return all parameters to factory default settings, follow these steps.

- Enter the Setup mode and press the UNITS button to scroll to menu item "dEFt n".
- Press the ZERO button to select "dEFt y". Press the UNITS button and the display will show "dEF2 n".
- Press the ZERO button to select "dEF2 y" to default all parameter and calibration settings, except for zero & span calibration levels. OR
- Press the ZERO button twice to select "dEF2 C" to default all parameter and calibration settings, including zero & span calibration levels.

# WARNING: Using "dEF2 C" selection to default the scale will require a complete recalibration.

- Press the UNITS button to default the scale.
- The scale will then display "InIt" or "InIt C" and "SAVEd". After the "SAVEd" message is displayed the scale will then perform its normal power up routine and enter the Setup mode. All parameters have been reset to their factory default settings.
- If necessary, calibrate the indicator. Refer to the Calibration Mode Section for calibration instruction, or exit the Setup mode to return to the weighing mode.

**Note:** A second method to default parameter settings only is by holding the CAL push button while powering up scale. The indicator will display "rEL Pb" until the CAL button is released, then show "InIt" and "SAVEd".

# Capacity Setup Menu

| САР Ај                                                                                                    | Capacity Adjustment Menu<br>Allows the selection of scale capacity. |
|----------------------------------------------------------------------------------------------------|---------------------------------------------------------------------|
| 1 - 999000                                                                                                    | 1 lb / kg to 999,000 lb / kg                                        |
| NOTE: Capacities ≥ 60,000 lb, oz units are disabled.<br>Capacities ≥ 2000 lb, grams units are disabled<br>Capacities ≥ 1000 lb, lb-oz units are disabled |                                                                     |

# Count By Setup Menu

| Cnt By  | Resolution Setup Menu (Count By)<br>Allows the selection of scale division size. |
|---------|----------------------------------------------------------------------------------|
| 0.00002 | <b>0.00002 lb / kg to 5000 lb / kg</b><br>Selection with be limited by capacity. |
| 5000    |                                                                                  |

# **Calibration Menu**

| CAL 0 | Zero Point Calibration                       |
|-------|----------------------------------------------|
|       | See Calibration Mode section for calibration |
|       | instructions                                 |

| CAL    | <b>Span Point Calibration</b><br>(Appears only after a successful Zero Calibration) |
|--------|-------------------------------------------------------------------------------------|
| XXXXXX | Use the numeric buttons to enter in weight value.                                   |
| FS     | Full load calibration.                                                              |
| .75    | 3/4 capacity calibration.                                                           |
| .50    | Half capacity calibration.                                                          |
| .25    | Quarter capacity calibration.                                                       |
| .20    | 1/5th of capacity calibration.                                                      |
| .10    | 1/10th of capacity calibration.                                                     |

# Digital Filter Setup Menu

| Avg | Averaging mode<br>Determines the number of samples to average                                          |
|-----|----------------------------------------------------------------------------------------------------|
| 0   | 1 reading, not averaged.                                                                               |
| 1   | Circular auto averaging, 1 reading is averaged while weight is in motion, 4 readings while stable.     |
| 2   | Circular auto averaging, 2 readings are averaged while weight is in motion, 8 readings while stable.   |
| 4   | Circular auto averaging, 4 readings are averaged while weight is in motion, 16 readings while stable.  |
| 8   | Circular auto averaging, 8 readings are averaged while weight is in motion, 32 readings while stable.  |
| 16  | Circular auto averaging, 16 readings are averaged while weight is in motion, 64 readings while stable. |

# Automatic Zero Tracking Setup Menu

| A2t | Automatic Zero Tracking Range<br>Small weights within the specified number of<br>divisions are automatically zeroed. |
|-----|----------------------------------------------------------------------------------------------------|
| oFF | Zero tracking is off. No automatic zeroing.                                                                          |
| 0.5 | Zero tracking to within 0.5 divisions.                                                                               |
| 1*  | Zero tracking to within 1.0 division.                                                                                |
| 2*  | Zero tracking to within 2.0 divisions.                                                                               |
| 3*  | Zero tracking to within 3.0 divisions.                                                                               |
| 5*  | Zero tracking to within 5.0 divisions.                                                                               |
| 10* | Zero tracking to within 10.0 divisions.                                                                              |
| 20* | Zero tracking to within 20.0 divisions.                                                                              |

\* NOTE: These items are disabled in the Legal for Trade mode.

# Motion Aperture Setup Menu

| nn.A.* | Motion aperture *<br>Determines how many divisions consecutive<br>readings must change before the scale is<br>considered in motion. |  |
|--------|----------------------------------------------------------------------------------------------------|--|
| 0.5    | 0.5 division change must be seen to enter motion.                                                                                   |  |
| 1      | 1 division change must be seen to enter motion.                                                                                     |  |
| 2      | 2 division change must be seen to enter motion.                                                                                     |  |
| 3      | 3 division change must be seen to enter motion.                                                                                     |  |
| 5      | 5 division change must be seen to enter motion.                                                                                     |  |
| 10     | 10 division change must be seen to enter motion.                                                                                    |  |
| 20     | 20 division change must be seen to enter motion.                                                                                    |  |

# Start Up Zero Setup Menu

| SU0* | Start Up Zero<br>Controls the start up zero function.  |
|------|--------------------------------------------------------|
| on   | Zeros on the first stable reading on power up.         |
| CL0  | Loads the calibration zero for zero reference          |
| PB0* | Loads the last pushbutton zero. (Disabled in LFT mode) |
|      | ·                                                      |

# Tare Entry Menu

| tAr | Tare Entry<br>Controls the tare entry mode. |
|-----|---------------------------------------------|
| Pbn | Push button & digital tare entry.           |
| n   | Digital tare entry.                         |
| pb  | Push button tare entry only.                |
| off | Tare entry is disabled.                     |

# Latching Zero Request Setup Menu

| 2od | Zero on Demand<br>Enable or disable zero latching.              |  |  |
|-----|-----------------------------------------------------------------|--|--|
| on  | If ZERO is pressed, it is saved until the scale becomes stable. |  |  |
| oFF | If the scale is in motion, the zero request is discarded.       |  |  |

# Latching Print Request Setup Menu

| Pod | Print on Demand<br>Enables or disables print latching.                          |
|-----|---------------------------------------------------------------------------------|
| on  | If PRINT is pressed, the print request is saved until the scale becomes stable. |
| oFF | If the scale is in motion, the print request is discarded.                      |

| Data Output Mode |       | Data Output Mode                                                   |
|------------------|-------|--------------------------------------------------------------------|
|                  | d.o.  | Determines when serial data will be sent out of serial port        |
|                  |       | Transmit on demand. The current stable weight is                   |
|                  | tod   | transmitted whenever the PRINT button is pressed, a                |
|                  |       | remote PRINT button is pressed, or a print request is              |
|                  |       | received via communications options.                               |
|                  | A.P.1 | threshold level.                                                   |
|                  |       | Auto Print 2 transmits the first stable weight reading that is     |
|                  |       | above the threshold level. Once a weight has been                  |
|                  | A.P.2 | scale returns to a weight below the threshold level. The default   |
|                  |       | setting for the threshold level is 1% of scale capacity. To adjust |
|                  |       | the threshold level, see the Threshold Level parameter.            |
|                  |       | Auto Print 3 transmits the first stable weight reading above the   |
|                  |       | threshold value, while output 6 is active. Once a weight has       |
|                  |       | been transmitted, no further weights will be transmitted until     |
|                  | A.P.3 | the scale returns to a weight below the threshold level. The       |
|                  |       | default setting for the threshold level is 1% of scale capacity.   |
|                  |       | narameter                                                          |
|                  |       | The first stable weight above the threshold is recorded When       |
|                  |       | the weight falls below the threshold, this recorded weight is      |
|                  |       | transmitted. No further weight is transmitted until the weight     |
|                  |       | stabilizes above the threshold once again and the process          |
|                  | A.r.4 | repeats. The default setting for the threshold level is 1% of      |
|                  |       | scale capacity. To adjust the threshold level, see the             |
|                  |       | Threshold Level parameter. Display will show a "c" to indicate     |
|                  |       | Weight has been captured.                                          |
|                  |       | the weight falls below the threshold, this recorded weight is      |
|                  |       | transmitted. No further weight is transmitted until the weight     |
|                  | A.P.5 | stabilizes above the threshold once again and the process          |
|                  | _     | repeats. The default setting for the threshold level is 1% of      |
|                  |       | scale capacity. To adjust the threshold level, see the             |
|                  |       | Threshold Level parameter.                                         |
|                  |       | In continuous print, data is transmitted each time the scale       |
|                  |       | updates the weight display. Display updates that occur while       |
|                  | C.P.  | the scale is in motion are identified by the abbreviation "MOT."   |
|                  |       | controls the number of data transmissions per second               |
|                  |       | Auto Print Barcode transmits the first stable scale reading        |
|                  | ΔPh   | following reception of a string from a barcode scanner. The        |
|                  |       | barcode must begin with a numeric. ascii digit at serial Port 2    |
|                  | I     |                                                                    |

# Output Format

| For                                                                                                    | Data Output Format of Fiber Optic Port<br>(see Data output format) |  |
|----------------------------------------------------------------------------------------------------|--------------------------------------------------------------------|--|
| FO                                                                                                    | Basic output format (8,n,1)                                        |  |
| F1                                                                                                    | Enhanced output includes grade status.                             |  |
| 82C                                                                                                    | Serial protocol for setpoints (Sets baud rate to 57.6K)            |  |
| d3                                                                                                    | Serial protocol for control box (Sets baud rate to 57.6K)          |  |
| mb                                                                                                    | Future use                                                         |  |
| Lb1                                                                                                    | Select Custom Data String 1 (user defined print string)            |  |
| Lb2                                                                                                    | Select Custom Data String 2 (user defined print string)            |  |
| Lb3                                                                                                    | Select Custom Data String 3 (user defined print string)            |  |
| Lb4 Select Custom Data String 4 (user defined print st<br>(Used for Accumulator / Counter Print Command)                                |                                                                    |  |
| rd Remote Display Option (Port 1's baud rate set t<br>with serial output continuously transmitting, See<br>Display Option for details.) |                                                                    |  |

# Output Formats, Port 2

| Fo2                                                    | Data Output Format of Serial Port 2<br>Defines the serial data transmitted.<br>(see Data output format)                                      |  |  |
|--------------------------------------------------------|----------------------------------------------------------------------------------------------------|--|--|
| FO                                                     | Basic output format (8,n,1)                                                                                                    |  |  |
| F1                                                     | Enhanced output includes setpoint (grade) status.                                                                                            |  |  |
| 82C Serial protocol for setpoints (Sets baud rate to 5 |                                                                                                    |  |  |
| Lb1                                                    | Select Custom Data String 1 (user defined print string)                                                                                      |  |  |
| Lb2                                                    | Select Custom Data String 2 (user defined print string)                                                                                      |  |  |
| Lb3 Select Custom Data String 3 (user defined print s  |                                                                                                    |  |  |
| Lb4                                                    | Select Custom Data String 4 (user defined print string)<br>(Used for Accumulator / Counter Print Command)                                    |  |  |
| rd                                                     | Remote Display Option (Port 2's baud rate set to 57.6K with serial output continuously transmitting, See Remote Display Option for details.) |  |  |

# Baud Rate Setup Menu

| br.  | Baud Rate Setup, Serial Port 1<br>Determines baud rate for serial data. |  |
|------|-------------------------------------------------------------------------|--|
| 12   | 1200 baud (bits per second)                                             |  |
| 24   | 2400 baud (bits per second)                                             |  |
| 48   | 4800 baud (bits per second)                                             |  |
| 96   | 9600 baud (bits per second)                                             |  |
| 14.4 | 14,400 baud (bits per second)                                           |  |
| 19.2 | 19,200 baud (bits per second)                                           |  |
| 28.8 | 28,800 baud (bits per second)                                           |  |
| 38.4 | 38,400 baud (bits per second)                                           |  |
| 48.0 | 48,000 baud (bits per second)                                           |  |

| 57.6 | 57,600 baud (bits per second) |  |
|------|-------------------------------|--|
|------|-------------------------------|--|

# Handshaking Setup Menu

| -   |                                                                                                    |
|-----|----------------------------------------------------------------------------------------------------|
| HS  | Serial Data Output Handshaking (Port 1 only)<br>Selects the type of serial data handshaking used.<br>(See the Data Communication section for details)          |
| SF  | Software handshaking. The software handshaking<br>option activates Bi-directional RS232<br>communications. Refer to the communications section<br>for details. |
| oFF | Disables all RXD communications.                                                                                                    |
| bUF | Turns on Print Buffer on port 1.                                                                                                    |
| rd  | Indicator configured to operate as a remote display and<br>keyboard interface. Port 1 use for Communication. (See<br>Remote Display Option for details.)       |
| lo  | Turns on setpoint communication mode (Port 1's baud rate set to 57.6K with serial output continuously transmitting)                                            |

# Serial Input Data Strip Prefix and Postfix (Port 2)

| •     |                                                                                                    |  |  |  |
|-------|----------------------------------------------------------------------------------------------------|--|--|--|
| Sin   | Strip characters from a serial input on Port 2. (See Communications Section for details)                                                                                                    |  |  |  |
| 00-44 | The two digits shown represent the leading and trailing<br>characters that will be stripped from a barcode scanner<br>string. Up to four characters can be stripped from the<br>leading and trailing characters. |  |  |  |
|       | The left digit represents the number of characters to be stripped from the beginning of the barcode string.                                                                                                    |  |  |  |
|       | The right digit represents the number of trailing characters that will be stripped.                                                                                                    |  |  |  |
|       | The digit value to be changed will flash. Press ZERO to scroll the current digit value from 0 to 4. Press UNITS to select the other digit. Press UNITS to exit this parameter menu.                              |  |  |  |

# **Units Conversion Setup Menu**

| CSL | Convert Select Modes |                                              |  |
|-----|----------------------|----------------------------------------------|--|
|     | Deten                | innes which units selections will be active. |  |
| no  | Do no                | Do not enter Convert selection menu.         |  |
| yes | Enter (              | Convert selection menu.                      |  |
|     | lb                   | pounds menu                                  |  |
|     | on                   | lb is active                                 |  |
|     | off                  | lb is non active                             |  |
|     | hg                   | kilograms menu                               |  |
|     | on                   | kg is active                                 |  |
|     | off                  | kg is non active                             |  |
|     | о2                   | ounces menu                                  |  |
|     | on                   | oz is active                                 |  |
|     | off                  | oz is non active                             |  |
|     | gr                   | grams menu                                   |  |
|     | on                   | g is active                                  |  |
|     | off                  | g is non active                              |  |
|     | Lo*                  | pound-ounces menu (Disabled in LFT mode)     |  |
|     | off*                 | lb-oz is non active                          |  |
|     | on*                  | lb-oz is active                              |  |

# Start Up Units Selection Menu

| UnitS | Start Up Units Select Mode<br>Configures selection of start up units.                                                                                              |  |
|-------|----------------------------------------------------------------------------------------------------|--|
| lb    | Press ZERO to scroll through the units activated in the Units parameter. The selected units will be displayed on the units indicators to the right of the display. |  |

NOTE: If an invalid start up unit is selected for a given capacity, the scale will automatically change the unit setting to the next valid unit.

# Push-button Function Setup Menu

| P.b. | Configures push button and remote push buttons. |                                   |                                         |  |  |  |
|------|-------------------------------------------------|-----------------------------------|-----------------------------------------|--|--|--|
| no   | Do not enter push button selection menu.        |                                   |                                         |  |  |  |
| yes  | Enter p                                         | Enter push button selection menu. |                                         |  |  |  |
|      | gn                                              | GROSS NET push button menu        |                                         |  |  |  |
|      |                                                 | on                                | pb is active                            |  |  |  |
|      |                                                 | off                               | pb is non active                        |  |  |  |
|      | Ac                                              | ACCUM                             | push button menu                        |  |  |  |
|      |                                                 | on                                | pb is active                            |  |  |  |
|      |                                                 | off                               | pb is non active (disables accumulator) |  |  |  |
|      | OU                                              | OVER &                            | UNDER push button menu                  |  |  |  |
|      |                                                 | on                                | pb is active                            |  |  |  |
|      |                                                 | off                               | pb is non active                        |  |  |  |
|      | SP                                              | SETPOI                            | NT push button menu                     |  |  |  |
|      |                                                 | on                                | pb is active                            |  |  |  |
|      |                                                 | off                               | pb is non active                        |  |  |  |
|      | Prt                                             | PRINT p                           | ush button menu                         |  |  |  |
|      |                                                 | on1                               | pb is active on port 1                  |  |  |  |
|      |                                                 | on2                               | pb is active on port 2                  |  |  |  |
|      |                                                 | onb                               | pb is active on port 1 & port 2         |  |  |  |
|      |                                                 | off                               | pb is non active                        |  |  |  |
|      | Ut                                              | UNITS push button menu            |                                         |  |  |  |
|      |                                                 | on                                | pb is active                            |  |  |  |
|      |                                                 | off                               | pb is non active                        |  |  |  |
|      | 2r                                              | ZERO p                            | ush button menu                         |  |  |  |
|      |                                                 | on                                | pb is active                            |  |  |  |
|      |                                                 | off                               | pb is non active                        |  |  |  |
|      | tr                                              | TARE push button menu             |                                         |  |  |  |
|      |                                                 | on                                | pb is active                            |  |  |  |
|      |                                                 | off                               | pb is non active                        |  |  |  |
|      | PrE                                             | PREAC                             | F push button menu                      |  |  |  |
|      |                                                 | off                               | pb is non active                        |  |  |  |
|      |                                                 | on pb is active                   |                                         |  |  |  |
|      | r1                                              | REMOT                             | E SWITCH 1 menu                         |  |  |  |
|      |                                                 | off                               | Remote sw is non active                 |  |  |  |
|      |                                                 | 2r                                | Remote sw = ZERO pb                     |  |  |  |
|      |                                                 | Ut                                | Remote sw = UNITS pb                    |  |  |  |
|      |                                                 | Pr1                               | Remote sw = PRINT pb on port 1          |  |  |  |
|      |                                                 | Pr2                               | Remote sw = PRINT pb on port 2          |  |  |  |
|      |                                                 | Prb                               | Remote sw = PRINT pb on ports 1 & 2     |  |  |  |
|      |                                                 | Ac                                | Remote sw = ACCUM pb                    |  |  |  |
|      |                                                 | tr                                | Remote sw = TARE pb                     |  |  |  |
|      |                                                 | gn                                | Remote sw = GROSS NET pb                |  |  |  |
|      |                                                 | FY                                | Remote sw                               |  |  |  |

|    | F1                          | Remote sw = F1                             |  |  |
|----|-----------------------------|--------------------------------------------|--|--|
|    | SoP                         | Remote sw = STOP                           |  |  |
|    | SAt                         | Remote sw = START                          |  |  |
|    | in1                         | Remote sw = Input logic 1 (momentary)      |  |  |
| r2 | REMOT                       | E SWITCH 2 menu                            |  |  |
|    | off                         | Remote sw is non active                    |  |  |
|    | 2r                          | Remote sw = ZERO pb (r1)                   |  |  |
|    | Ut                          | Remote sw = UNITS pb                       |  |  |
|    | Pr1                         | Remote sw = PRINT pb                       |  |  |
|    | Pr2                         | Remote sw = PRINT pb on port 2             |  |  |
|    | Prb                         | Remote sw = PRINT pb on ports 1 & 2        |  |  |
|    | Ac                          | Remote sw = ACCUM pb                       |  |  |
|    | tr                          | Remote sw = TARE pb                        |  |  |
|    | gn                          | Remote sw = GROSS NET pb                   |  |  |
|    | SoP                         | Remote sw = STOP                           |  |  |
|    | SAt                         | Remote sw = START                          |  |  |
|    | In2                         | Remote sw = Input logic 2 (momentary)      |  |  |
| id | id PROD ID push button menu |                                            |  |  |
|    | on                          | pb is active                               |  |  |
|    | off                         | pb is non active                           |  |  |
|    |                             | Product id entry then User id entry        |  |  |
|    | onU                         | Note: Requires a network connection        |  |  |
|    |                             | with QC Weigh software running.            |  |  |
|    | ofU                         | User id entry only                         |  |  |
|    |                             | Note: Requires a network connection        |  |  |
|    | df1                         | Product id entry then data field 1 entry   |  |  |
|    | df2                         | Product id entry then data field 1.2 entry |  |  |
|    | df2                         | Product id entry then data field 1,2 entry |  |  |
|    | df4                         | Product id entry then data field 1.4 entry |  |  |
|    | df5                         | Product id entry then data field 1.5 entry |  |  |
|    | dfc                         | Product id entry then data field 1.6 entry |  |  |
|    | df7                         | Product id entry then data field 1.7 entry |  |  |
|    | dfg                         | Product id entry then data field 1.8 entry |  |  |
|    | of1                         | Product to entry then data field 1-0 entry |  |  |
|    | of2                         | Data field 1.2 entry only                  |  |  |
|    | 012<br>of3                  | Data field 1,2 entry only                  |  |  |
|    | 013                         | Data field 1-4 entry only                  |  |  |
|    | ofF                         | Data field 1-5 entry only                  |  |  |
|    | off                         | Data field 1-6 entry only                  |  |  |
|    | 010                         | Data field 1-7 entry only                  |  |  |
|    |                             | Data field 1-8 entry only                  |  |  |
| E1 |                             |                                            |  |  |
| F1 |                             | ph is non active                           |  |  |
|    |                             | Macro function (future use)                |  |  |
|    | IVIAC                       |                                            |  |  |

|         | In2     | Input logic 2                                           |
|---------|---------|---------------------------------------------------------|
|         | in1     | Input logic 1                                           |
|         | SoP     | STOP                                                    |
|         | SAT     | START (default)                                         |
| F2      | F2 push | button menu                                             |
|         | off     | pb is non active                                        |
|         | MAC     | Macro function (future use)                             |
|         | ln2     | Input logic 2                                           |
|         | in1     | Input logic 1                                           |
|         | SoP     | STOP                                                    |
|         | SAT     | START (default)                                         |
| PASS CD | Pass Co | ode Entry                                               |
|         | 000000  | Enter a non-zero number to enable the password feature. |

# Operating Mode Setup Menu

| oD * | Operating mode                                                            |
|------|---------------------------------------------------------------------------|
| OP   | Activates the Legal for Trade mode.                                       |
| Std  | Standard operation (Audit Trail)                                          |
| 44   | Legal for Trade, Handbook 44 (NIST) (Audit Trail, Audit counters shown)   |
|      | Legal for Trade Switch mode, Handbook 44 (NIST) and Measurement           |
| 44S  | Canada compliant. (Front Panel Cal Access feature disabled, Cal Switch    |
|      | entry only, Audit counters hidden)                                        |
| PH   | Peak and hold stable or non stable weight. (Press Zero to clear Peak wt.) |
| PHt  | Peak and hold for 2 seconds, stable or non-stable weight.                 |
| PHs  | Peak and hold only stable weight.                                         |
| PSt  | Peak and hold for 2 seconds, only stable weight.                          |
| gst  | Grade hold stable weight difference with timer.                           |
| gnt  | Grade hold showing grade number with timer.                               |
| gbP  | Grading positive, blank display.                                          |
| BAt  | Batching Sequence Enabled, no line number displayed.                      |
| BAn  | Batching Sequence Enabled, line number displayed.                         |
| Bd   | Blank weight display.                                                     |
|      | Alarm Countdown timer. After the Alarm Countdown timer reaches 0, the     |
| ALt  | Late timer starts. Use with A.P.4 or A.P.5 and Prod Id push button menu   |
|      | parameter set to onU. Use with QC Weigh software.                         |

# Alar<u>m Countdown timer (oP = ALt only)</u>

| ALArnn | Alarm countdown<br>Selects the Alarm countdown time, value in seconds.<br>Stored in product array. |
|--------|----------------------------------------------------------------------------------------------------|
| O00000 | Alarm timer is off                                                                                 |
| 000300 | 300 seconds, timer on                                                                              |

# Battery Operation

| bAtt | Alarm countdown<br>Selects the Alarm countdown time, value in seconds.<br>Stored in product array. |
|------|----------------------------------------------------------------------------------------------------|
| on   | Battery is present                                                                                 |
| off  | No Battery                                                                                         |

# Unit On Timer (bAtt = on only)

| tdy | Selects the time value that the unit will remain on while the scale is not in use. |
|-----|------------------------------------------------------------------------------------|
| on  | Unit will remain on, On timer is off                                               |
| 0.5 | 30 second On timer                                                                 |
| 1   | 1 minute On timer                                                                  |
| 1.5 | 1.5 minutes On timer                                                               |
| 2   | 2 minutes On timer                                                                 |
| 3   | 3 minutes On timer                                                                 |
| 5   | 5 minutes On timer                                                                 |
| 10  | 10 minutes On timer                                                                |
| 30  | 30 minutes On timer                                                                |
| 1hr | 1 hour On timer                                                                    |
| 2hr | 2 hour On timer                                                                    |
| 4hr | 4 hour On timer                                                                    |
| 8hr | 8 hour On timer                                                                    |

# **Product Size Menu**

| Prod | Selects either 1 or 250 product memory.                          |  |  |  |
|------|------------------------------------------------------------------|--|--|--|
| 250  | Up to 250 products are stored under Product ID number in memory. |  |  |  |
| 1    | Limits indicator to one product stored in memory.                |  |  |  |

# **Checkweighing Operation Menu**

|      | Check Weighing Operation                                                   |
|------|----------------------------------------------------------------------------|
| C.o. | Configures the check weighing operating mode.                              |
| off  | Check weighing off                                                         |
|      | Over, Accept and Under 3 band check weighing.                              |
| OUA  | Output Active: All the time                                                |
|      | Over, Accept and Under 3 band check weighing.                              |
| oUS  | Output Active: only stable weights                                         |
|      | (Note: Setpoints 1-3 Output Active: All the time)                          |
|      | Over, Accept and Under 3 band check weighing.                              |
| oUt  | Output Active: only weights above Threshold level.                         |
|      | (Note: Setpoints 1-3 Output Active: All the time)                          |
|      | Over (Latching), Accept and Under 3 band check weighing.                   |
| OUIt | Output Active: only weights above Threshold level. Over output will latch  |
| 001  | until weight is below the threshold level.                                 |
|      | (Note: Setpoints 1-3 Output Active: All the time)                          |
|      | Over, Accept and Under 3 band check weighing.                              |
| oUb  | Output Active: only stable weights above Threshold level.                  |
|      | (Note: Setpoints 1-3 Output Active: All the time)                          |
|      | Over (Latching), Accept and Under 3 band check weighing.                   |
| OUb  | Output Active: only stable weights above Threshold level. Over output will |
| 000  | latch until weight is below the threshold level.                           |
|      | (Note: Setpoints 1-3 Output Active: All the time)                          |
| _    | High, Over, Accept, Under & Low 5 band check weighing.                     |
| 5bA  | Output Active: All time                                                    |
|      | (Note: Setpoints 1-3 Output Active: All the time)                          |
|      | High, Over, Accept, Under & Low 5 band check weighing.                     |
| 5bS  | Output Active: only stable weights                                         |
|      | (Note: Setpoints 1-3 Output Active: All the time)                          |
| 5bt  | High, Over, Accept, Under & Low 5 band check weighing.                     |
|      | Output Active: only weights above Threshold level.                         |
|      | (Note: Setpoints 1-3 Output Active: All the time)                          |
|      | High, Over, Accept, Under & Low 5 band check weighing.                     |
| 5bb  | Output Active: only stable weights above Threshold level.                  |
|      | (Note: Setpoints 1-3 Output Active: All the time)                          |

# Setpoint and Preact Operation Menu

| S.o. | Setpo<br>Confi | Setpoint Operation Menu<br>Configures each of the individual Setpoint's operating mode. |                                                                                                    |                                                                                                    |                     |                                                                  |  |
|------|----------------|-----------------------------------------------------------------------------------------|----------------------------------------------------------------------------------------------------|----------------------------------------------------------------------------------------------------|---------------------|------------------------------------------------------------------|--|
| no   | Do             | not enter Setpoint Operation menu.                                                      |                                                                                                    |                                                                                                    |                     |                                                                  |  |
| yes  | Ente           | er to select and adjust individual setpoint operational mode.                           |                                                                                                    |                                                                                                    |                     |                                                                  |  |
|      | SP1            | Setpoint 1 mode menu                                                                    |                                                                                                    |                                                                                                    |                     |                                                                  |  |
|      |                | off                                                                                     | Setpoint off                                                                                                    |                                                                                                    |                     |                                                                  |  |
|      |                | HA                                                                                      | Active High (wt ≥ setpt <sub>x</sub> )                                                                                                    |                                                                                                    |                     |                                                                  |  |
|      |                | LA                                                                                      | Active Low (wt $\leq$ setpt <sub>x</sub> )                                                                                                    |                                                                                                    |                     |                                                                  |  |
|      |                | HS                                                                                      | Active                                                                                                    | High (v                                                                                                    | vt <u>&gt;</u> setp | ot <sub>x</sub> ): only stable weights.                          |  |
|      |                | LS                                                                                      | Active                                                                                                    | Low (w                                                                                                    | ∕t <u>&lt;</u> setp | t <sub>x</sub> ): only stable weights.                           |  |
|      |                | HAL                                                                                     | Active                                                                                                    | e High (v                                                                                                    | vt <u>&gt;</u> setp | ot <sub>x</sub> ): Latching to Threshold Level.                  |  |
|      |                | LAL                                                                                     | Outpu                                                                                                    | it Active                                                                                                    | Low (w              | t <u>&lt;</u> setpt <sub>x</sub> ): Latching to Threshold Level. |  |
|      |                | HSL                                                                                     | Outpu<br>stable                                                                                                    | t Active weight.                                                                                                    | High (v             | $vt \ge setpt_x$ ): Latching to Threshold Level and              |  |
|      |                | LSI                                                                                     | Outpu<br>stable                                                                                                    | t Active<br>weight.                                                                                                    | Low (w              | t $\leq$ setpt <sub>x</sub> ): Latching to Threshold Level and   |  |
|      |                | Ва                                                                                      | Band,<br>setpt <sub>x</sub>                                                                                                    | Band, Active High, only one setpoint activates at a time. (wt $\geq$ setpt <sub>x</sub> & wt < setpt <sub>x+1</sub> ) (not available on SP8) |                     |                                                                  |  |
|      |                | BS                                                                                      | Band, Active High, only one setpoint activates at a time. (wt $\geq$ setpt <sub>x</sub> & wt < setpt <sub>x+1</sub> ): only stable weights. (not available on SP8)                           |                                                                                                    |                     |                                                                  |  |
|      |                | BSL                                                                                     | Band, Active High, only one setpoint activates at a time. (wt $\geq$ setpt <sub>x</sub> & wt < setpt <sub>x+1</sub> ): Latching to Threshold Level and stable weight. (not available on SP8) |                                                                                                    |                     |                                                                  |  |
|      |                |                                                                                         | PA1 Preact 1 mode menu (Press GROSS NET to enter)                                                                                                    |                                                                                                    |                     |                                                                  |  |
|      |                |                                                                                         | oFF Preact off                                                                                                    |                                                                                                    |                     |                                                                  |  |
|      |                |                                                                                         | on Preact on                                                                                                    |                                                                                                    |                     |                                                                  |  |
|      |                |                                                                                         |                                                                                                    |                                                                                                    | Learn               | ing Preact mode (Batch Sequence                                  |  |
|      |                |                                                                                         |                                                                                                    | LEn                                                                                                    | Comn                | nand running) (Press GROSS NET to enter                          |  |
|      |                |                                                                                         |                                                                                                    |                                                                                                    | Learn               | Preact percent menu)                                             |  |
|      |                |                                                                                         |                                                                                                    |                                                                                                    | 2.12                | Learning Preact 1.56% step size                                  |  |
|      |                |                                                                                         | 3.12 Learning Preact 3.12% step size                                                                                                    |                                                                                                    |                     |                                                                  |  |
|      |                |                                                                                         | 0.25 Learning Preact 0.25% step size                                                                                                    |                                                                                                    |                     |                                                                  |  |
|      |                |                                                                                         | 12.5     Learning Preact 12.5% step size       25     Learning Preact 25% step size       50     Learning Preact 50% step size                                                               |                                                                                                    |                     |                                                                  |  |
|      |                |                                                                                         |                                                                                                    |                                                                                                    |                     |                                                                  |  |
|      | SP2            | Setoc                                                                                   | Setpoint 2 mode menu                                                                                                    |                                                                                                    |                     |                                                                  |  |
|      | 0.2            | off                                                                                     | Setpo                                                                                                    | oint off                                                                                                    |                     |                                                                  |  |
|      | SP3            | Setpo                                                                                   | pint 3 m                                                                                                    | ode me                                                                                                    | nu                  |                                                                  |  |
|      |                | off                                                                                     | off Setpoint off                                                                                                    |                                                                                                    |                     |                                                                  |  |
|      | SP4            | Setpo                                                                                   | pint 4 m                                                                                                    | ode me                                                                                                    | enu                 |                                                                  |  |
|      |                | off                                                                                     | Setpo                                                                                                    | oint off                                                                                                    |                     |                                                                  |  |
|      | SP5            | Setpo                                                                                   | pint 5 ei                                                                                                    | ntry me                                                                                                    | nu                  |                                                                  |  |
|      |                | off                                                                                     | Setpo                                                                                                    | oint off                                                                                                    |                     |                                                                  |  |
|      | SP6            | Setpoint 6 entry menu                                                                   |                                                                                                    |                                                                                                    |                     |                                                                  |  |

|     | off                   | Setpoint off      |  |  |
|-----|-----------------------|-------------------|--|--|
| SP7 | Setpo                 | pint 7 entry menu |  |  |
|     | off                   | Setpoint off      |  |  |
| SP8 | Setpoint 8 entry menu |                   |  |  |
|     | off                   | Setpoint off      |  |  |

# Threshold Level Menu

| tHs       | Threshold Level Entry<br>Selects a percent threshold of Capacity when AP2<br>and latching setpoint operation is active. |
|-----------|----------------------------------------------------------------------------------------------------|
| 0.1 - 9.9 | <u>+</u> 0.1% to <u>+</u> 9.9% of capacity. <b>Default setting is 1%</b>                                                |

# **Default all Scale Parameter settings**

| dEFt | Default Calibration and Parameter settings.                                 |                                                                    |
|------|-----------------------------------------------------------------------------|--------------------------------------------------------------------|
| n    | Do not default settings.                                                    |                                                                    |
| у    | 1 <sup>st</sup> yes answer, Default all Calibration and Parameter settings. |                                                                    |
|      | dEF2 Default Calibration and Parameter settings.                            |                                                                    |
|      | n Do not default settings.                                                  |                                                                    |
|      | У                                                                           | Verify 2 <sup>nd</sup> yes answer, Default all Parameter settings. |
|      | C                                                                           | Verify 2 <sup>nd</sup> yes answer, Default all Calibration and     |
|      | Ľ                                                                           | Parameter settings.                                                |

#### **Test Mode Menu**

| XXXXXX                                                            | Displays the raw counts from Analog to Digital converter. Press the Zero button to enter Test mode menu |                                                               |  |  |
|-------------------------------------------------------------------|----------------------------------------------------------------------------------------------------|---------------------------------------------------------------|--|--|
| 4nnA                                                              | Set 4-20mA output to 4mA. Press ZERO to change the output level.                                        |                                                               |  |  |
|                                                                   | Press the ZERO and PRINT pushbuttons to adjust                                                          |                                                               |  |  |
|                                                                   | 44 77                                                                                                   | level and UNITS pushbutton to exit. (default value = 97)      |  |  |
| 20nnA                                                             | Set 4-20mA output to 20mA. Press ZERO to change the output level.                                       |                                                               |  |  |
|                                                                   | 20A XX                                                                                                  | Press ZERO and PRINT pushbutton to adjust 20mA level          |  |  |
|                                                                   |                                                                                                    | and UNITS pushbutton to exit. (default value = 3C)            |  |  |
| out1                                                              | Activate Out                                                                                            | put 1 at TB4 terminal. Press ZERO to select the type of logic |  |  |
|                                                                   |                                                                                                    | No output logio. Output 1 is turned off                       |  |  |
|                                                                   | 01                                                                                                    | Sotpoint 4 used for output logic, (default)                   |  |  |
|                                                                   | 01 SP1                                                                                                  | Setpoint 1 used for output logic. (default)                   |  |  |
|                                                                   | 01 SP2                                                                                                  | Setpoint 2 used for output logic.                             |  |  |
|                                                                   | 01 SP3                                                                                                  | Setpoint 3 used for output logic.                             |  |  |
|                                                                   | 01 SP4                                                                                                  | Setpoint 4 used for output logic.                             |  |  |
|                                                                   | 01 SP5                                                                                                  | Setpoint 5 used for output logic.                             |  |  |
|                                                                   | o1 SP6                                                                                                  | Setpoint 6 used for output logic.                             |  |  |
|                                                                   | o1 SP7                                                                                                  | Setpoint 7 used for output logic.                             |  |  |
|                                                                   | o1 SP8                                                                                                  | Setpoint 8 used for output logic.                             |  |  |
|                                                                   | o1 Err                                                                                                  | Scale Error Message used for output logic.                    |  |  |
|                                                                   | o1 THS Weight below threshold level used for output logic.                                              |                                                               |  |  |
| o1 in1 Remote Switch Input Logic 1 used for output logic.         |                                                                                                    | Remote Switch Input Logic 1 used for output logic.            |  |  |
|                                                                   | o1 in2                                                                                                  | Remote Switch Input Logic 2 used for output logic.            |  |  |
| o1 bAt Output controlled by Batching operation.                   |                                                                                                    | Output controlled by Batching operation.                      |  |  |
|                                                                   | o1 Lo Low used for output logic.                                                                        |                                                               |  |  |
|                                                                   | o1 udr Under used for output logic.                                                                     |                                                               |  |  |
|                                                                   | o1 Acc Accept used for output logic.                                                                    |                                                               |  |  |
| o1 ourOver used for output logic.o1 HiHigh used for output logic. |                                                                                                    | Over used for output logic.                                   |  |  |
|                                                                   |                                                                                                    | High used for output logic.                                   |  |  |
|                                                                   | o1 SEr                                                                                                  | Serial port used for output logic.                            |  |  |
|                                                                   | o1 Alt                                                                                                  | Alarm countdown timer used for output logic. (oP = ALt)       |  |  |
|                                                                   | o1 IC1                                                                                                  | Fiber Optic Input 1 used for output logic. (HS = Io)          |  |  |
|                                                                   | o1 IC2                                                                                                  | Fiber Optic Input 2 used for output logic. (HS = Io)          |  |  |
|                                                                   | o1 IC3                                                                                                  | Fiber Optic Input 3 used for output logic. (HS = Io)          |  |  |
|                                                                   | o1 IC4                                                                                                  | Fiber Optic Input 4 used for output logic. (HS = Io)          |  |  |
| out 2                                                             | Activate Out                                                                                            | put 2 at TB4. Press Zero pb to select output logic.           |  |  |
|                                                                   | o1 SP2                                                                                                  | Setpoint 2 used for output logic. (default)                   |  |  |
| out 3                                                             | Activate Output 3 at TB4. Press Zero pb to select output logic.                                         |                                                               |  |  |
|                                                                   | o1 SP3                                                                                                  | Setpoint 3 used for output logic. (default)                   |  |  |
| out 4                                                             | out 4 Activate Output 4 at TB4. Press Zero pb to select output logic.                                   |                                                               |  |  |
|                                                                   | o1 SP4                                                                                                  | Setpoint 4 used for output logic. (default)                   |  |  |
|                                                                   | o1 Lo                                                                                                   | Low used for output logic.                                    |  |  |
| out 5                                                             | Activate Out                                                                                            | put 5 at TB4. Press Zero pb to select output logic.           |  |  |
|                                                                   | o1 SP5                                                                                                  | Setpoint 5 used for output logic. (default)                   |  |  |

|       | o1 udr                                                          | Under used for output logic.                        |  |
|-------|-----------------------------------------------------------------|-----------------------------------------------------|--|
| out 6 | Activate Output 6 at TB4. Press Zero pb to select output logic. |                                                     |  |
|       | o1 SP6                                                          | o1 SP6 Setpoint 6 used for output logic. (default)  |  |
|       | o1 Acc                                                          | Acc Accept used for output logic.                   |  |
| out 7 | Activate Out                                                    | put 7 at TB4. Press Zero pb to select output logic. |  |
|       | o1 SP7                                                          | Setpoint 7 used for output logic. (default)         |  |
|       | o1 our                                                          | Over used for output logic.                         |  |
| out 8 | Activate Out                                                    | put 8 at TB4. Press Zero pb to select output logic. |  |
|       | o1 SP8                                                          | Setpoint 8 used for output logic. (default)         |  |
|       | o1 Hi                                                           | High used for output logic.                         |  |

# Calibration and Parameter Menu Exit

| donE | Exit Calibration and Parameter Menu.                                                                                             |
|------|----------------------------------------------------------------------------------------------------|
| n    | Do not exit menu roll over to the start of the parameter list.                                                                   |
| У    | Exit Calibration and Parameter menu. Save all parameter changes. The scale will return to normal weighing when UNITS is pressed. |

# **Data Communications**

# **Standard Print String Formats**

The Scale provides eight predefined print strings that are outputted when a manual print, auto print or print function is executed. The exact contents of the predefined print strings and custom data string configuration is shown below.

|    | Print String                                              | Description                                 |
|----|-----------------------------------------------------------|---------------------------------------------|
|    | Standard Output Format, Prints current                    | <stx> Start of Text (02h)</stx>             |
| F0 | weight and units.                                         | Weight Polarity                             |
|    |                                                           | Negative weight printed as "-",             |
|    | <stx><xxxx.xx><sp><uu><sp></sp></uu></sp></xxxx.xx></stx> | positive weight is printed as a             |
|    | <mot><cr><lf></lf></cr></mot>                             | space (20h).                                |
|    |                                                           | <xxxx.xx> Weight Data fixed field</xxxx.xx> |
|    | Sample Print String                                       | of 6 digits plus decimal. In overload,      |
|    | ±10.05-lb                                                 | or underload "" is printed.                 |
|    |                                                           | Leading zeros are printed as                |
|    | Sample Pounds – Ounces String                             | spaces (20h).                               |
|    | ±27lb-12.2-oz                                             | <uu> Displayed Units</uu>                   |
|    |                                                           | "lb", "kg", "oz", "g"                       |
|    |                                                           | <mot> (Available only in</mot>              |
|    | Note: "-" represents a space                              | Continuous print mode , non-LFT)            |
|    |                                                           | Motion Status Appends "MOT" to              |
|    |                                                           | the print string when printing while        |
|    |                                                           | in motion.                                  |
|    |                                                           | < <b>SP&gt;</b> Line Space (20h)            |
|    |                                                           | < <b>CR&gt;</b> Carriage Return (0dh)       |
|    |                                                           | <lf> Line Feed (0Ah)</lf>                   |

|    | Format 1, Prints current weight and the                   | <stx> Start of Text (02h)</stx>             |
|----|-----------------------------------------------------------|---------------------------------------------|
| F1 | highest setpoint number that is active                    | Veight Polarity                             |
|    | (Grading number).                                         | Negative weight printed as "-",             |
|    |                                                           | positive weight is printed as a             |
|    | <stx><xxxx.xx><sp><uu><sp></sp></uu></sp></xxxx.xx></stx> | space (20h).                                |
|    | <cws><mot><cr><lf></lf></cr></mot></cws>                  | <xxxx.xx> Weight Data fixed field</xxxx.xx> |
|    |                                                           | of 6 digits plus decimal. In overload,      |
|    |                                                           | or underload "" is printed.                 |
|    | Sample Print String                                       | Leading zeros are printed as                |
|    | ±10.05-lb-0                                               | spaces (20h).                               |
|    |                                                           | <uu> Displayed Units</uu>                   |
|    |                                                           | "lb", "kg", "oz", "g"                       |
|    | Note: "-" represents a space                              | <mot> (Available only in</mot>              |
|    |                                                           | Continuous print mode , non-LFT)            |
|    |                                                           | Motion Status Appends "MOT" to              |
|    |                                                           | the print string when printing while        |
|    |                                                           | in motion.                                  |
|    |                                                           | <sp> Line Space (20h)</sp>                  |
|    |                                                           | < <b>CR</b> > Carriage Return (0dh)         |
|    |                                                           | <lf> Line Feed (0Ah)</lf>                   |
|    |                                                           | < <b>CWS</b> > Setpoint status (highest     |
|    |                                                           | setpoint only). "0", "1", "2", "3", "4",    |
|    |                                                           | "5", "6', "7", "8" Or "LOVV",               |
|    |                                                           | "UNDER", "ACCEPT", "OVER" and               |
|    |                                                           | "HIGH".                                     |

|    | Live Scale (Virtual) Display format, Prints                        | <"^"> caret (5Eh)                           |
|----|--------------------------------------------------------------------|---------------------------------------------|
| d3 | current weight, units, annunciators,                               | Veight Polarity                             |
|    | checkweigh status, and output status.                              | Negative weight printed as "-",             |
|    |                                                                    | positive weight is printed as a             |
|    | <"^"> <xxxx.xx><ut><an><chk1-4></chk1-4></an></ut></xxxx.xx>       | space (20h).                                |
|    | <pre>chk5-8&gt;<out1-4><out5-8><etx></etx></out5-8></out1-4></pre> | <xxxx.xx> Weight Data fixed field</xxxx.xx> |
|    |                                                                    | of 6 digits plus decimal. In overload,      |
|    | Sample Print String                                                | or underload "" is printed.                 |
|    | ±10.05000000                                                       | Leading zeros are printed as                |
|    |                                                                    | spaces (20h).                               |
|    | Note: "-" represents a space                                       | <ut> Displayed Units</ut>                   |
|    |                                                                    | lb = 0(30h), kg = 1(31h), oz =              |
|    |                                                                    | 2(32h), g = 3(33h), lb:oz = 4(34h)          |
|    |                                                                    | <an> Annunciators</an>                      |
|    |                                                                    | all off = 0(30h), all on = ?(37h)           |
|    |                                                                    | ZERO = bit 0                                |
|    |                                                                    | BATT = bit 1                                |
|    |                                                                    | MOT = bit 2                                 |
|    |                                                                    | <chk1-4> Setpoint status 1-4.</chk1-4>      |
|    |                                                                    | all off = 0(30h), all on = ?(3fh)           |
|    |                                                                    | Setpt 1 = bit 0                             |
|    |                                                                    | Setpt 2 = bit 1                             |
|    |                                                                    | Setpt 3 = bit 2                             |
|    |                                                                    | Setpt 4 = bit 3                             |
|    |                                                                    | <chk5-8> Setpoint status 5-8.</chk5-8>      |
|    |                                                                    | all off = 0(30h), all on = ?(3fh)           |
|    |                                                                    | Setpt 5 = bit 0                             |
|    |                                                                    | Setpt 6 = bit 1                             |
|    |                                                                    | Setpt 7 = bit 2                             |
|    |                                                                    | Setpt 8 = bit 3                             |
|    |                                                                    | <out1-4> Output status 1-4</out1-4>         |
|    |                                                                    | all off = 0(30h), all on = ?(3fh)           |
|    |                                                                    | out 1 = bit 0                               |
|    |                                                                    | out 2 = bit 1                               |
|    |                                                                    | out 3 = bit 2                               |
|    |                                                                    | out 4 = bit 3                               |
|    |                                                                    | <out5-8> Output status 5-8</out5-8>         |
|    |                                                                    | all off = 0(30h), all on = ?(3fh)           |
|    |                                                                    | out 5 = bit 0                               |
|    |                                                                    | out 6 = bit 1                               |
|    |                                                                    | out 7 = bit 2                               |
|    |                                                                    | out 8 = bit 3                               |
|    |                                                                    | <etx> End of Text (03h)</etx>               |

| Lb1 | Custom Data String 1<br>(FR"L1"\I?\I\w\I\u\I\W\IP1\rN\r)<br>Prints current weight, units, and GS/NT.                                  | Default print string for a Hardy<br>Model LR350 Barcode Label<br>Printer. |
|-----|----------------------------------------------------------------------------------------------------|---------------------------------------------------------------------------|
|     | · · ·                                                                                                    |                                                                           |
| Lb2 | Custom Data String 2<br>(FR"L2"\I?\I\w\I\u\I\m\I\W\I\t\I\n\I\DF\I\I0\I\a\I\<br>c\I\M\I\J\I\Y\I\Tc\I\TP\IP1\rN\r)                      | Default print string for a Hardy<br>Model LR350 Barcode Label<br>Printer. |
|     | Prints current weight, units, motion status,<br>GS/NT, tare, net weight, product<br>description, accumulator, counter, date,<br>time. |                                                                           |
|     |                                                                                                    |                                                                           |
| Lb3 | Custom Data String 3<br>(FR"L3"\I?\I\I0\I\q\I\t\I\n\I\M\I\J\I\Y\I\Tc\I\TP\I<br>P1\rN\r)                                               | Default print string for a Hardy<br>Model LR350 Barcode Label<br>Printer. |
|     | Prints gross weight, tare, net weight, date, time.                                                                                    |                                                                           |
|     |                                                                                                    |                                                                           |
| Lb4 | Custom Data String 4<br>(FR"L4"\l?\l\a\l\u\l\c\l\B\lP1\rN\r)                                                                          | Default print string for a Hardy<br>Model LR350 Barcode Label             |

| LUT |                                                                                         | Printer |
|-----|-----------------------------------------------------------------------------------------|---------|
|     | Prints Accumulator weight, units, counter value. Clears Accumulator and Counter values. |         |
|     | Accumulator recall print feature.                                                       |         |

# Custom Data String Configuration

Programming the custom data strings requires the use of a terminal program and a data communications option. The custom data strings can be configured from serial port 1, port 2 or any communications option.

To download a custom data string, the string must be prefaced by a command to tell the indicator to expect a custom print string.

| ELx <string>,J</string> | Enter (download to indicator) custom data string |
|-------------------------|--------------------------------------------------|
| RLx₊J                   | Read (upload from indicator) custom data string  |

x is the custom data string number (1 to 4) ↓ is a Carriage Return (enter key in terminal program)

The custom data string is limited to a 250-character length. A control character counts as two characters. For instance, The following string is 8 characters in length "\w\u\r\l". The custom string is terminated and downloaded by pressing the enter ( $\downarrow$ ) key. To program this string into the custom data string 1 location, send the following string to the indicator: EL1\w\u\r\l\_

To configure the custom data string with a terminal program, simply type the data string commands into the terminal and press enter. Plain text can be inserted into the custom data string by typing it in. No slash or control character is necessary.

Once programmed, set the Output Format For parameter to Lb1 to activate the custom data string.

Note: If the PRINT button is pressed while the accumulator or counter is displayed, custom data string 4 is transmitted instead of the configured serial output string option for the Output Format.

# Custom Data String Control Characters

| \a            | Accumulated Weight (polarity = <sp>), 8 digits with leading spaces, and decimal point)</sp>               |
|---------------|----------------------------------------------------------------------------------------------------|
| ١A            | Accumulated Weight (polarity = "0"), 8 digits with leading zeros, and decimal point)                      |
| \b            | Dumps print buffer memory, clears buffer                                                                  |
| \B            | Clears Accumulator & Counter                                                                              |
| \BS           | Battery status, Low = "batt" or Good = "BATT"                                                             |
| \c            | Accumulation Counter (7 digits, leading spaces)                                                           |
| \C            | Accumulation Counter (7 digits, leading zeros)                                                            |
| \d            | Current Weight (no polarity, no decimal point, 6 digits with leading zeros)                               |
| \D0           | Current Product Description (20 characters thru serial port)                                              |
| \DF           | Current Product Description (fixed 20 characters including leading spaces)                                |
| \E0           | Current Preact Weight (polarity ( <sp> or "-"), 6 digits, and decimal point)</sp>                         |
| \Ex           | Preact Weight (x = 1-8, Preact field location)(polarity ( <sp> or "-"), 6 digits, and decimal point)</sp> |
| \e            | Check sum value                                                                                           |
| ∖fVx          | Data field, variable length up to 64 characters, $x = 1-8$ field number                                   |
| \fFx          | Data field, fixed 20 characters including leading spaces, x = 1-8 field number                            |
| \q            | Current Gross weight (polarity ( <sp> or "-"), 6 digits, and decimal point)</sp>                          |
| \n            | Current Net weight (polarity ( <sp> or "-"), 6 digits, and decimal point)</sp>                            |
| \p            | Gross Weight in pounds (polarity ( <sp> or "-"), 6 digits, and decimal point)</sp>                        |
| \k            | Gross Weight in kilograms (polarity ( <sp> or "-"), 6 digits, and decimal point</sp>                      |
| \g            | Gross Weight in grams (polarity ( <sp> or "-"), 6 digits, and decimal point)</sp>                         |
| /0            | Gross Weight in ounces (polarity ( <sp> or "-"), 6 digits, and decimal point)</sp>                        |
| \z            | Gross Weight in lb-oz (polarity ( <sp> or "-"), 6 digits, and decimal point)</sp>                         |
| \P            | Net Weight in pounds (polarity ( <sp> or "-"), 6 digits, and decimal point)</sp>                          |
| \K            | Net Weight in kilograms (polarity ( <sp> or "-"), 6 digits, and decimal point)</sp>                       |
| \G            | Net Weight in grams (polarity ( <sp> or "-"), 6 digits, and decimal point)</sp>                           |
| \O            | Net Weight in ounces (polarity ( <sp> or "-"), 6 digits, and decimal point)</sp>                          |
| \L            | Net Weight in lb-oz (polarity ( <sp> or "-"), 6 digits, and decimal point)</sp>                           |
| \m            | Motion Status – shown in continuous print only ("MOT" or <sp><sp><sp>)</sp></sp></sp>                     |
| \hxx          | Hex command two digits (xx = hex #)                                                                       |
| \H            | Current Batch number (6 digits with leading zeroes, multi-batch mode)                                     |
| 10            | Current Product ID (6 digits front panel or 20 characters thru serial port) (one                          |
| 10            | product mode)                                                                                             |
| \I0           | Current Product ID (6 numeric digits) (250 products mode)                                                 |
| \Ix           | Product ID (x = 1-8, ID field location)(6 digits front panel or 20 characters thru                        |
| /17           | serial port or barcode entry) (one product mode)                                                          |
| \IF0          | Current Product ID (fixed 20 characters including leading spaces)                                         |
| \I <b>F</b> x | Product ID ( $x = 1-8$ , ID field location)(fixed 20 characters including leading                         |
|               | spaces)(one product mode)                                                                                 |
| \s            | Check weight status ("HIGH ", "OVER ", "ACCEPT", "UNDER ", "LOW ", and "<br>" is check limit off)         |
| \S0           | Current Setpoint Weight (polarity ( <sp> or "-"), 6 digits, and decimal point)</sp>                       |
| \Sx           | Setpoint Weight where desired setpoint x = 1-8, L = Low, U = Under, O = Over,                             |

|     | H = High (polarity ( <sp> or "-"), 6 digits, and decimal point)</sp>                        |
|-----|---------------------------------------------------------------------------------------------|
| \SN | Current sample number, fixed 6 digits.                                                      |
| \t  | Current Tare weight (polarity ( <sp> or "-"), 6 digits, and decimal point)</sp>             |
| \TM | Time (Military) HH:MM (HH = 00-23)(MM = 00-59)                                              |
| \Tm | Time (Military) HH:MM:SS (HH = 00-23)(MM = 00-59)(SS = 00-59)                               |
| \TC | Time (Civilian) HH:MM "AM"/"PM" (HH = 01-12)(MM = 00-59)                                    |
| \Tc | Time (Civilian) HH:MM:SS "AM"/"PM"(HH = 01-12)(MM = 00-59)(SS = 00-59)                      |
| \TP | Time "AM" or "PM"                                                                           |
| \M  | Month (01-12)                                                                               |
| ١Y  | Year (00-99)                                                                                |
| \J  | Day (01-31)                                                                                 |
| \x  | Start of Text (02 hex)                                                                      |
| ۱۱  | Print "\"                                                                                   |
| \u  | Current Units ("lb", "kg", "oz", "g")                                                       |
|     | Prints other custom data string. (x = 1-4, data string number. Note: command will           |
| 107 | not print same custom data string)                                                          |
| ١V  | Late timer value string command, in seconds fixed 6 digits.                                 |
| \r  | Carriage Return (0d hex)                                                                    |
| \I  | Line Feed (0a hex)                                                                          |
| \w  | Current Weight, leading spaces (polarity ( <sp> or "-"), 6 digits &amp; decimal point)</sp> |
| \w0 | Current Weight, leading zeros (polarity ("0" or "-"), 6 digits & decimal point)             |
| \wp | Current Weight, leading spaces, no polarity (6 digits & decimal point)                      |
| \wP | Current Weight, leading zeros, no polarity (6 digits & decimal point)                       |
| \W  | Current weighing mode either "GS" or "NT".                                                  |
| \Q  | Issues a push button print command on other port.                                           |
| \R  | Clears Tare and sets scale to Gross mode                                                    |
| \XF | User ID, fixed 20 characters including leading spaces.                                      |
| \XV | User ID, variable length up to 20 characters.                                               |
| \y  | Current Weight polarity ( <sp> or "-")</sp>                                                 |
| \y0 | Current Weight polarity ("0" or "-")                                                        |
| ١Z  | Zero scale (same as pressing zero pb)                                                       |

# Remote Setpoint / Preact / Limit Entry and Recall

To download a setpoint or preact weight value, the serial string must be prefaced by a command to tell the indicator to expect a setpoint weight value.

| ESx <weight>,J</weight> | Enter (download to indicator) Setpoint Weight value |
|-------------------------|-----------------------------------------------------|
| RSx₋J                   | Read (upload from indicator) Setpoint Weight value  |
| EPx <weight>,J</weight> | Enter (download to indicator) Preact Weight value   |
| RPx₊J                   | Read (upload to indicator) Preact Weight value      |

x is the setpoint / preact number or limit only (1 to 8, or 0 for current number, I = Iow, u = under, o = over, h = high)

↓ is a Carriage Return (enter key in terminal program)

<weight> contains polarity (negative only), up to 6 digits, and a decimal point

When entering a negative value, do not place a space between the negative sign and the weight value. A positive value is assumed without the negative polarity sign present. The decimal point location and resolution for the weight being entered must match the scale's current settings.

To indicate that the setpoint value has been successfully saved, SAVEd will momentarily be displayed. An entry error will be indicated by a "?" character transmitted via the communication option.

For example:

To enter a weight value of 20 lb for setpoint 7, send the following string: ES720.000↓.

# Remote Product ID Entry and Recall:

To download an ID value, the string must be prefaced by a command to tell the indicator to expect an ID value. Note: Entering any serial string that begins with a numeric character does not require a prefaced command to be saved as a value for ID 1.

EIx<ID>↓Enter (download to indicator) Product ID valueRIx↓Read (upload from indicator) Product ID value

x is the ID location number (1 to 8, or 0 for current number) ↓ is a Carriage Return (enter key in terminal program) <ID> is an alpha numeric string up to 20 characters in length

To indicate that the value has been successfully saved, SAVEd will momentarily be displayed. An entry error will be indicated by a "?" character transmitted via the communication option.

Note: non-numeric characters saved in Product ID memory cannot be viewed(Recall) by way of scale's front display.

For example:

To enter a value of 123456 for the ID 7, send the following string: ES7123456... To enter in a "ABC600" value for ID 3, send the following string: ES3ABC600...

# Remote Product Description Entry and Recall:

To download a Product Description, the string must be prefaced by a command to tell the indicator to expect the serial string. With the Prod parameter set for 250, the Product Description string will be stored in the same array field as the current Product ID. For the one product mode with a setting of Prod set to1, only one Product Description string can be stored.

| ED <data>,J</data> | Enter (download to indicator) Product Description. |
|--------------------|----------------------------------------------------|
| RDx↓               | Read (upload from indicator) Product Description.  |

J is a Carriage Return (enter key in terminal program) </ <br/>
OATA> is an alpha numeric string up to 20 characters in length

To indicate that the Description string has been successfully saved, SAVEd will momentarily be displayed. An entry error will be indicated by a "?" character transmitted via the communication option.

# Remote Tare Entry and Recall:

To download a tare weight value, the serial string must be prefaced by a command to tell the indicator to expect a tare weight value. Note: When set for 250 product memory, the Tare value will be stored in the same array field as the current Product ID. A total of 250 Tare Values can be stored, one for each Product ID.

| ET <tare>,J</tare> | Enter (download to indicator) Tare Weight value |
|--------------------|-------------------------------------------------|
| RT₋J               | Read (upload to indicator) Tare Weight value    |

→ is a Carriage Return (enter key in terminal program) <weight> contains up to 6 digits, and a decimal point

The tare weight must be a positive value. The decimal point location and resolution for the weight being entered must match the scale's current settings.

To indicate that the setpoint value has been successfully saved, SAVEd will momentarily be displayed. An entry error will be indicated by a "?" character transmitted via the communication option.

Example:

To enter a value of 10 lbs. for the tare weight, send the following string: ET10.000 $\downarrow$ . To enter 1.5 lbs. for the tare weight, send the following string: ET1.500 $\downarrow$ .

# Remote Data Field Entry and Recall:

To download a Data Field string, the string must be prefaced by a command to tell the indicator to expect a serial data string.

| Efx <data>,J</data> | Enter (download to indicator | ) Data Field string |
|---------------------|------------------------------|---------------------|
| Rfx₊J               | Read (upload from indicator  | ) Data Field string |

x is the Data Field number (1 to 8) ↓ is a Carriage Return (enter key in terminal program) <DATA> is an ascii string up to 63 characters in length.

To indicate that the value has been successfully saved, SAVEd will momentarily be displayed. An entry error will be indicated by a "?" character transmitted via the communication option.

Note: non-numeric characters saved in Data Field memory cannot be viewed(Recall) by way of scale's front display.

For example:

To enter a value of 987654 for the Data Field 6, send the following string: Ef6987654,....

To enter in a "NEW#20" value for Data Field 4, send the following string: Ef4NEW#20, J.

# Data Print Buffer

To enable serial data buffering of Port 1. The Serial Data Output Handshaking Parameter "HS" must be set to one of the following options "bUf". The maximum number of bytes that can be stored is 65,024 bytes. Buffer Low warning starts at 62,976 bytes and the Buffer Full warning occurs at 65,024 bytes. Print Buffer will stop accepting data after the Full warning is shown. All weighments made after the Full warning will be lost.

Maximum number of print requests = (Print buffer size) / (number of characters in a print string)

Example: Calculate number of print requests that can be stored into print buffer.

F0 print format: 18 bytes = <STX><xxxx.xx><SP><uu><SP><MOT><CR><LF>

65,024 / 18 = 3612 print requests that can be stored.

There are two methods to access the data stored in the print buffer memory. One is using serial commands "d", "D", or "CB". The other is to use the Communications Menu to select a Print Buffer function. To enter the Communications menu, press and hold PRINT push button for 3 seconds. Use the UNITS button to scroll through the menu parameters. Use ZERO push button to select a function. Press ENTER push button to save and exit. Press CLEAR to exit without saving current menu selection.

The Communications menu's print buffer options/functions:

- Turn On the print buffer, set the Handshaking parameter to HS bUF.
- Turn Off the print buffer, set the Handshaking parameter to HS SF.
- Dump data stored in print buffer to serial port 1, select bUF dP.
- Dump & clear data stored in print buffer, select bUF dC.
- Clear data stored in print buffer, select bUF CL.

Total transmission time for the print buffer to dump 65,000 bytes of data is: 1:15 @ 9600 baud or 0:26 @ 38.4K baud. Display will show DUMP message while the print buffer is transmitting data through serial port 1.

| Command<br>(RXD) | Scale output Response (TXD)                                                                                                    | Description                                                                                                    |
|------------------|----------------------------------------------------------------------------------------------------|----------------------------------------------------------------------------------------------------|
| W,⊣ or w,⊣       | Will respond with current selected data<br>string transmitted from serial port 1. (No<br>transmission will occur if scale is in<br>motion.) | Transmits data out TXD1 (Port1)                                                                                                    |
| Wx⊣ or wx⊣       | Will respond with Custom Data String transmitted from serial port 1.                                                                        | Transmits Custom Data String number x<br>= 1 to 4 out TXD1 (Port1)<br>Transmits Data Output Format 1<br>x = 0 out TXD1 (Port1)                     |
| P⊣ or p⊣         | Will respond with current selected data<br>string transmitted from serial port 2. (No<br>transmission will occur if scale is in<br>motion.) | Transmits data out TXD2 (Port2)                                                                                                    |
|                  | If this command is sent from serial port 1,<br>a "*" will be sent out of port 1 to<br>acknowledge the command was<br>executed.              |                                                                                                    |
| Px, or px,       | Will respond with Custom Data String transmitted from serial port 2.                                                                        | Transmits Custom Data String number x<br>= 1 to 4 out TXD2 (Port2)<br>Transmits Data Output Format 2                                               |
|                  | If this command is sent from serial port 1,<br>a "*" will be sent out of port 1 to<br>acknowledge the command was<br>executed.              | x = 0 out TXD2 (Port2)                                                                                                    |
| U⊣ or u⊣         | * (acknowledgment, port 1 only)                                                                                                    | Scale changes current units                                                                                                    |
| Z₊J              | * (acknowledgment, port 1 only)                                                                                                    | Zeros scale                                                                                                    |
| T₊l or t₊l       | * (acknowledgment, port 1 only)                                                                                                    | Tares Scale and enters Net mode                                                                                                    |
| G₋l or g₋l       | * (acknowledgment, port 1 only)                                                                                                    | Scale enters Gross mode                                                                                                    |
| N, or n,         | * (acknowledgment, port 1 only)                                                                                                    | Scale enters Net mode                                                                                                    |
| d⊷               | Print Buffer data.<br>Display shows DUMP message while<br>transmitting.                                                                     | Dumps serial data that is stored in Print<br>Buffer. Active when Serial Handshaking<br>is set for Buffer, 485 or Bluetooth Buffer<br>mode.         |
| D₊J              | Print Buffer data & clears buffer.<br>Display shows DUMP message while<br>transmitting.                                                     | Dumps & clear serial data that is stored<br>in Print Buffer. Active when Serial<br>Handshaking is set for Buffer, 485 or<br>Bluetooth Buffer mode. |
| CBĻ              | Clears Buffer data.                                                                                                    | Clear serial data that is stored in Print<br>Buffer. Active when Serial Handshaking<br>is set for Buffer, 485 or Bluetooth Buffer<br>mode.         |
| ELx₊J            | * (acknowledgment, port 1 only)                                                                                                    | Enter data into Custom Data String<br>number x = 1 to 4<br>See Custom Data String Configuration                                                    |
| RLx₊J            | Label buffer string                                                                                                    | Read data in Custom Data String number<br>x = 1 to 4<br>See Custom Data String Configuration                                                       |

| RSx₊                   | Setpoint or Check limit weight value.                                                                                                    | Read weight value in Setpoint number x<br>= 1 to 8, 0 = current Setpoint number<br>x = L(Low), U(Under), O(Over), H(High).<br>See Remote Setpoint Entry and Recall.  |
|------------------------|----------------------------------------------------------------------------------------------------|----------------------------------------------------------------------------------------------------|
| ESx₊J                  | * (acknowledgment, port 1 only)<br>Display will show "SAVEd" to indicate that<br>the Setpoint or Check Limit value has<br>been successfully saved to non-volatile<br>memory | Enter weight value in Setpoint number x<br>= 1 to 8, 0 = current Setpoint number<br>x = L(Low), U(Under), O(Over), H(High).<br>See Remote Setpoint Entry and Recall. |
| RPx.J                  | Preact weight value.                                                                                                    | Read weight value in Preact number<br>x = 1 to 8, 0 = current Preact number<br>See Remote Preact Entry and Recall.                                                   |
| EPx₊J                  | * (acknowledgment, port 1 only)<br>Display will show "SAVEd" to indicate that<br>the Preact value has been successfully<br>saved to non-volatile memory.                    | Enter weight value in Preact number<br>x = 1 to 8, 0 = current Preact number<br>See Remote Preact Entry and Recall.                                                  |
| RIx₊J                  | Product ID.                                                                                                    | Read value in Product ID number<br>x = 1 to 8, 0 = current ID number<br>See Remote Product ID Entry and<br>Recall.                                                   |
| RI0,J                  | Product ID number.                                                                                                    | Request the currently active Product ID number. See Remote Product ID Entry and Recall.                                                                              |
| EIx₊J                  | * (acknowledgment, port 1 only)<br>Display will show "SAVEd" to indicate that<br>the Product ID has been successfully<br>saved to non-volatile memory .                     | Enter characters in Product ID number $x = 1$ to 8., 0 = current Product ID number. Maximum of 20 characters can be enterd. See Remote Product ID Entry and Recall.  |
| RNx.⊣<br>(250 product) | * (acknowledgment, port 1 only)<br>Product ID number.                                                                                                    | Select an existing Product ID Number for<br>current active product. x = 0 to 999999,<br>ID number. See Remote Product ID<br>Number Entry and Recall.                 |
| ENx.⊣<br>(250 product) | * (acknowledgment, port 1 only)<br>Product ID number.                                                                                                    | Create a new Product ID Number for<br>current active product. x = 0 to 999999,<br>ID number. See Remote Product ID<br>Number Entry and Recall.                       |
| RD₊J                   | Product Description.                                                                                                    | Read Product Description field.<br>See Remote Product Description Entry<br>and Recall.                                                                               |
| ED₊J                   | * (acknowledgment, port 1 only)<br>Display will show "SAVEd" to indicate that<br>the Product Description has been<br>successfully saved to non-volatile<br>memory.          | Enter characters in Product Description.<br>Maximum of 20 characters can be<br>enterd.<br>See Remote Product Description Entry<br>and Recall.                        |
| RT₊J                   | Tare weight value.                                                                                                    | Read Tare weight value.<br>See Remote Tare Entry and Recall.                                                                                                    |
| ET₊J                   | * (acknowledgment, port 1 only)<br>Display will show "SAVEd" to indicate that<br>the Tare value has been successfully                                                       | Enter Tare weight value.<br>See Remote Tare Entry and Recall.                                                                                                    |

|        | saved to non-volatile memory.                                                                                                    |                                                                                                    |  |
|--------|----------------------------------------------------------------------------------------------------|----------------------------------------------------------------------------------------------------|--|
| A₋J    | Accumulate stable weight value. Display will show "o" to indicate that the Accumulation has occurred.                                   | Adds current stable weight value to Accumulator, Counter is incremented.                                                                 |  |
| RAĻ    | Accumulator weight value.                                                                                                    | Read Accumulator weight value.                                                                                                    |  |
| RC₋J   | Counter value.                                                                                                    | Read Counter value.                                                                                                    |  |
| CA₊J   | * (acknowledgment, port 1 only)<br>Display will show "CLr Ac" to indicate that<br>the Accumulator & Counter values have<br>been cleared | Clears Accumulator & Counter values.                                                                                                    |  |
| BSĻ    | * (acknowledgment, port 1 only)<br>Display will show "StArt" to indicate that<br>the Batch program has started.                         | When in the Batch mode, Scale will run the batch program.                                                                                |  |
| BX₊J   | * (acknowledgment, port 1 only)<br>Display will show "StOP" to indicate that<br>the Batch program has stopped.                          | When in the Batch mode, Scale will stop<br>the batch program and jump to line 1. All<br>batch relay outputs inactive.                    |  |
| BP₊J   | * (acknowledgment, port 1 only)<br>Display will show "PAUSE" to indicate that<br>the Batch program has paused.                          | When in the Batch mode, Scale will pause at current step in the batch program. All batch relay outputs inactive.                         |  |
| ROx₊J  | Read Output Terminal (TB4) Status,<br>Respond with<br>ASCII (30h) 0 = non-active or<br>ASCII (31h) 1 = active                           | Reads status of Output number $x = 1$ to 8.                                                                                              |  |
| EOxy₊J | * (acknowledgment, port 1 only)<br>Successfully saved to Output Terminal<br>(TB4).                                                      | Enter value for Output number x = 1 to 8.<br>Non-active y = 0 ASCII (30h) or Active y<br>= 1 ASCII (31h).                                |  |
| RBĻ    | Will respond with stored bluetooth module's address.                                                                                    | Request the 12 digit stored bluetooth address (ASCII, leading zeros).                                                                    |  |
| Efx₊J  | Enter Data Field,<br>* (acknowledgment, port 1 only)                                                                                    | Enter characters in Data Field number<br>x = 1 to 8. Maximum of 63 characters can<br>be enterd. See Data Field Entry and<br>Recall.      |  |
| Rfx₊J  | Read Data Field,<br>* (acknowledgment, port 1 only)                                                                                     | Reads characters in Data Field number x<br>= 1 to 8. See Data Field Entry and<br>Recall.                                                 |  |
| RU₊J   | Read User ID.                                                                                                    | Reads current User ID value.                                                                                                    |  |
| EU₊    | Enters User ID for login.<br>* (acknowledgment of login, port 1 only)<br>! (login does not match stored IDs, port 1<br>only)            | Enters User ID value for login. Value is<br>compared with existing User ID values<br>stored in memory. See QC Weigh<br>software section. |  |

| Table 2: | Hardy | serial | protocol |
|----------|-------|--------|----------|
|----------|-------|--------|----------|

# **Installation Instructions**

# Removing the Rear Panel

Place the indicator on a flat work surface with the front facing down. Using a 5/16 inch socket, remove all cover screws and flat metallic washers. Save screws and washers for later installation. The rear panel is now loose can be lifted from the main enclosure. Rear panel installation: Place the rear cover on the main enclosure. Install all screws and flat metallic washers. Tighten screws to 15 in-lb

# WARNING

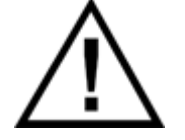

Take care not to damage any external or internal parts when removing and replacing the rear panel.

WARNING

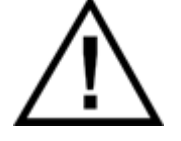

Replace gasket if it shows wear or damage.

# **Cable Glands**

Instructions for loosening cable glands (only those with metal stopper plugs), removing metal stopper plugs, reinserting metal stopper plugs, and re-tightening cable glands:

#### WARNING

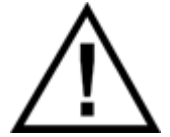

Take care not to damage any external or internal parts when removing and replacing the metal stopper plugs.

Agro cable gland: 6.35 mm Stainless Steel (SS) plug removal and replacement. Tilt indicator towards its back so that the SS plug does not fall into the indicator when loosening and tightening the cord grip. Loosen and remove the cord grip cap and allow the SS plug to slide out. If the SS plug does not slide out, grip it with pliers and pull it out. Insert the SS plug into the cord grip and reattached the cap. Tighten the cap making sure the SS plug protrudes 0.050 inches - 0.150 inches. Tighten until the rubber insert begins to protrude or to a maximum torque of 5 Nm.

# WARNING

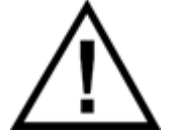

Before installing field wiring to any devices in this system, disconnect any power sources. To prevent ignition hazards, take special care not to touch or accidentally damage any internal parts of Model HI8100IS/HI8200IS Indicator/Remote Display, as this may impair intrinsic safety.

### **Internal Power Connections**

| External Power Connections (J6) |             |  |
|---------------------------------|-------------|--|
| DC Input                        | Input Color |  |
| -                               | Brown       |  |
| +                               | Blue        |  |

### Load Cell Connections

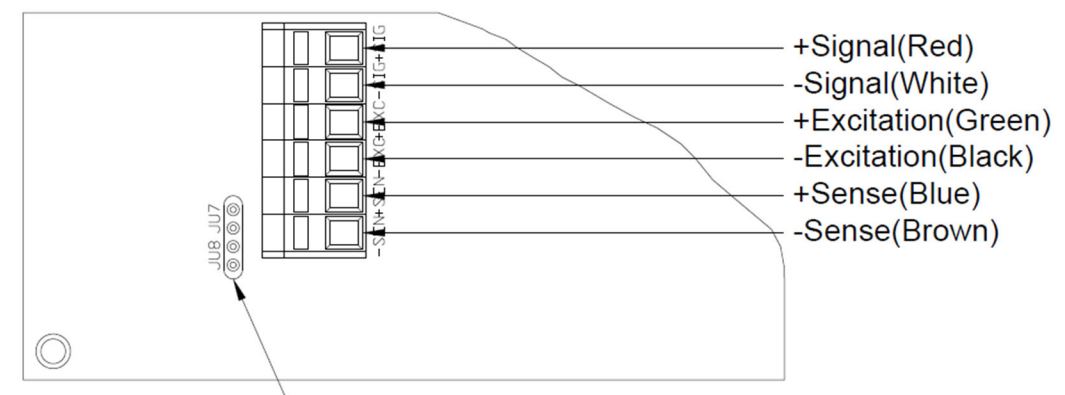

 Remove JU7 and JU8 when connecting a 6-wire load cell. (JU7 and JU8 must be present when connecting to a 4-wire load cell).

| Load Cell (TB1) |                        |            |
|-----------------|------------------------|------------|
| Pin #           | Function               | Wire Color |
| 1               | + Load Cell Signal     | Red        |
| 2               | - Load Cell Signal     | White      |
| 3               | + Load Cell Excitation | Green      |
| 4               | - Load Cell Excitation | Black      |
| 5               | + Sense Signal         | Blue       |
| 6               | - Sense Signal         | Brown      |

| 4 or 6 Wire Load Cell Jumper Settings |                                      |
|---------------------------------------|--------------------------------------|
| 11.17                                 | In for 4 wire                        |
| 307                                   | Out for 6 wire load cell connections |
| 11.10                                 | In for 4 wire                        |
| 300                                   | Out for 6 wire load cell connections |

Load cell connections are made through terminal block "TB1" located at the bottom center of the main board. The power cord connects to terminal block "J1" adjacent to the transformer.

These connections are accessible by removing the rear cover. Connect the load cell wires by inserting the tip of a flathead screwdriver into the rectangular hole located on the top of terminal block TB1. Use the screwdriver blade to open the adjacent slot. Insert the stripped end of a single load cell wire into the round cage opening. Be sure that the wire insulation is outside the terminal block cage to ensure a proper connection. Once the wire end has been inserted, remove the screwdriver. The wire will now be captured in the terminal slot.

When installing load cell wire connections, be sure to check the JU7 and JU8 jumper configuration. Remove JU7 and JU8 for a six-wire load cell or be sure JU7 and JU8 are in place for a four-wire load cell. Load cells must be certified for appropriate hazardous area and entity parameters. See note 1 on control drawing 0594-0013.

Uo 7.14 V, Io 0.7076 A, Po 0.895 W, Co 10.8 uF, Lo 71 uH

# Scale Installation

Scale installation involves locating the weighing element(s) in the hazardous area and mounting the HI8200IS Intrinsically Safe Indicator in a secure location, which may (or may not) be located in the hazardous area. Power for the HI8200IS Indicator can be provided by either the Model HI8BIS rechargeable battery or the Model HI8AIS AC/DC Power Supply. The Model HI8AIS AC/DC Power Supply provides a permanent power source while the HI8BIS rechargeable battery must be removed from the hazardous area for charging. Only one power source can be used at a time.

The AC power supply for the HI8AIS AC/DC Power Supply must be installed in conduit (or other cabling method approved by the National Electrical Code) with the appropriate junction boxes and seals for the hazardous location. The use of conduit for the power supply output, interface output and the load cell cables is not required. The use of conduit for these cables is a decision left to the Plant Safety Engineer and local building codes. All seals and accessories required to make the proper installation and maintain the separation of the hazardous and safe areas are the responsibility of the customer.

It is recommended that any cable runs that are part of the Intrinsically Safe circuit be marked with a bright blue tape. Blue cable may also be utilized.

All Intrinsically Safe wiring should be located more than 2 inches from Non-Intrinsically Safe wiring, unless separated by an insulating or ground partition. A 0.1 inch spacing must be maintained between intrinsically safe circuits.

All installation and / or maintenance should be coordinated with the plant engineer or the responsible personnel.

# CAUTION

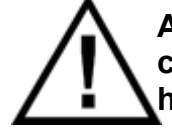

Although the Indicator is approved for use in hazardous locations, caution should always be observed in all areas designated as hazardous including the use of tools and equipment.

CAUTION

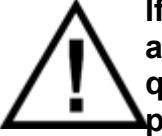

If there are any doubts concerning the classification of hazardous areas, the suitability of equipment for a hazardous location, or any questions about the installation, consult the Plant Engineer or personnel responsible for the installation.

#### WARNING

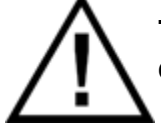

The display and keyboard area are considered to constitute an electrostatic discharge hazard. Clean only with a damp cloth.

The scale should be securely mounted using the supplied mounting bracket to a table, wall or under a cabinet to prevent the scale indicator from being accidentally dropped or damaged. The indicator should be mounted for easy removal of the battery pack for recharging purposes.

### Electrical Ratings

See Control Drawing No. 0594-0013 for inter-device connections and intrinsic safety entity parameters.

Model HI8AIS: Input: Normal Operation 115 Vac, 0.125 A; Um = 120 V, AC only Output: See Control Drawing No. 0594-0013.

Model HI8BIS: Input: See Control Drawing No. 0594-0013. Output: See Control Drawing No. 0594-0013.

Model HI8CHG: Input: Normal Operation 120 Vac, 60 Hz, 0.125 A; Um = 120 V, AC only Output: 7.8 Vdc, 0.125 A; See Control Drawing No. 0594-0013.

Model HI8FB: Input: 6-12 V dc, 2.0 A or less. Output: SELV/low voltage limited energy.

Model HI8100IS/HI8200IS Indicator/Remote Display: Input: See Control Drawing No. 0594-0013. Output: See Control Drawing No. 0594-0013.

Model HI8JBX: Input: See Control Drawing No. 0594-0013. Output: See Control Drawing No. 0594-0013.

# Installation with the HI8BIS Battery

The HI8200IS Intrinsically Safe Weight Indicating System can be installed in hazardous locations using the HI8BIS rechargeable battery. Battery operation permits the system to be used in locations where AC power is prohibited or is unavailable. When installing the system, it should be installed as a complete unit with the battery, indicator, weighing elements and options. Once the system is installed per the Control Drawing and the electrical circuit has been determined to be Intrinsically Safe, then the complete assembly with the options can be considered Intrinsically Safe.

The HI8200IS Intrinsically Safe Weight Indicating System can be ordered as a complete system including a pre-installed weighing platform, HI8200IS Indicator, Model HI8BIS battery pack and Model HI8CHG battery charger. The system can also be ordered without the weighing platform, which must be provided by the customer.

### **Battery Installation**

The electronics located in the Model HI8BIS battery pack forms an intrinsically safe system when one Indicator/Remote Display Models HI8100IS/HI8200IS is connected to its intrinsically safe output cable as shown above, and the Indicator/Remote Display Models HI8100IS/HI8200IS are suitable for use in hazardous areas as shown on this Control Drawing No. 0594-0013. No other devices are suitable for direct connection to the intrinsically safe output cable of Model HI8BIS, and the only additional devices/configurations that may be connected to the Indicator/Remote Display Models HI810IS/HI820IS are shown on Control Drawing No. 0594-0013.

The output current of the Model HI8BIS is limited by a resistor such that the output voltage-current plot is a straight line drawn between open-circuit voltage and short-circuit current.

The HI8200IS Intrinsically Safe Indicator, Model HI8BIS and the platform are approved for use in the hazardous area per the Control Drawing No. 0594-0013. The Battery pack must be removed from the hazardous area and taken into the safe area to be recharged. The Battery pack must be charged with the Model HI8CHG Battery Charger. The Model HI8CHG battery charger MUST be located in the Safe area and is NOT approved for hazardous areas.

#### CAUTION

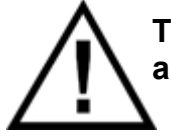

The Model HI8CHG battery charger must be located in the Safe area and is NOT approved for hazardous areas

WARNING

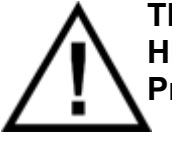

There are no field serviceable parts in the HI8BIS battery pack or HI8CHG Charger. The power supply must be returned to Hardy Process Solutions for service if a failure occurs.

# **Battery Pack Operation**

The external intrinsically safe battery pack is located under the HI8200IS indicator. The battery pack supplies power to the indicator through a cable with a military style connector. To remove the battery pack, power down indicator then disconnect the battery power supply cable from the rear of the HI8200IS indicator by unscrewing the connector. Then loosen the two small black knobs and remove the battery pack by pulling up and outward on the battery pack handle. Do not remove the battery pack without first removing the battery power cable from the HI8200IS rear panel. If any damage occurs to the connector or power cable, discontinue use immediately and contact Hardy's Technical Support Department.

When the HI8200IS indicates low battery, the indicator will cease to function in approximately two hours. When the low battery warning appears, the battery should be recharged as soon as possible. The battery pack must be removed from the hazardous area for charging. Recharge time is typically 30 hours. Only the HI8CHG battery charger can be used to charge the HI8BIS battery pack. Do not use the HI8CHG battery charger to charge any other batteries.

The HI8CHG battery charger has one indicator on the top of the charger unit. The Green light will be on when the charger is plugged into 115VAC. If the Green light remains off, 115VAC is not present, the battery is shorted, or the charger has a blown fuse.

To charge the HI8BIS battery pack, remove the battery from the hazardous area. Plug the charger into a wall outlet. When plugged in, the charger will display a Green light. If the Green light is not lit, plug the charger into another outlet. Connect the battery pack to the charger by aligning the keyed connector and screwing the connector firmly to the power cable power receptacle on the front of the charger box. Do not force the connector, this is a sign that the keyed connector is not properly aligned with the charger receptacle.

To place the battery back into service, reinstall the battery pack by first securing the battery pack into the indicator's u-bracket with the small black knobs. Then reconnect the battery pack to the indicator by aligning the keyed connector and screwing the connector firmly to the power cable power receptacle on the rear panel. Do not force the connector, this is a sign that the keyed connector is not properly aligned with the charger receptacle.

Once charged, the battery pack will last 8 hours in of continuous use or 40 hours in a typical application using the automatic shutoff timer (single 350  $\Omega$  load cell), after which the indicator will provide a low battery warning on the display. Multiple load cells, Fiber Optic or other options will reduce battery life. For multiple load cell applications, battery life is significantly reduced. For example, with a four, 350  $\Omega$  load cell configuration, the low battery indication will begin at about 4 to 6 hours of continuous use. After the low battery indication begins, the indicator will operate for a while before the indicator will shut off. Load cells with higher input impedance values will provide longer life as will systems with fewer load cells. To significantly extend the battery life, enable the Unit On Timer parameter which will power down the scale automatically after a period of non-use. The default setting shuts off the indicator after 30 seconds of non-use.

The battery pack should be able to support at least 1000 recharges before the end of the battery life is reached. This is an estimate as many factors can affect battery life like, severe temperature changes and charging before the HI8200IS displays Low Battery.

An optional extra battery pack can be ordered for situations that require uninterrupted operation of the scale. The battery pack may be left plugged in the charger until ready to use.

# Installation with the HI8AIS AC Power Supply

The Model HI8AIS is an AC/DC power supply that can be used for more permanent installations or when regular power down situation is not desired. The power supply provides an intrinsically safe output and can be mounted in the hazardous areas provided the Control Drawing is followed. The power supply can also be mounted in the safe area with the output entering the hazardous area. The cable installation must comply with National Electrical Code requirements for hazardous location wiring. The power supply provides an intrinsically safe DC power source when properly installed.

The power supply supports 120VAC, 50/60 Hz operation. The HI8AIS AC/DC Power Supply has been sealed and cannot be field serviced. The power supply has been designed to cease functioning under fault conditions such as shorted outputs, improper input voltage, excess current, etc. See Interconnect Extension Cable below for more information. The power supply must be returned to Hardy Process Solutions for service if a failure occurs.

#### WARNING

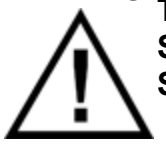

There are no field serviceable parts in the HI8AIS AC/DC Power Supply. The power supply must be returned to Hardy Process Solutions for service if a failure occurs.

# AC Power Supply Installation in Hazardous Location

The Model HI8AIS can be installed within the hazardous area by following the proper guidelines outlined in the Control Drawing. An adapter cable, which connects the Intrinsically Safe Indicator to the AC/DC Power Supply, is provided when the AC/DC Power Supply is ordered. An extension interconnect cable can be assembled with parts provided with the AC/DC Power Supply (see Extension Cable below).

When only the included adapter cable is utilized, the power supply must be mounted within 1 meter of the HI8200IS indicator. The Model HI8AIS power supply and the indicator must be securely mounted. Prior to installation in a hazardous location, the plug on the power supply should be removed to permit the cord to be installed in rigid conduit. If a cord's strain relief is attached to the power supply, remove it from the female  $\frac{1}{2}$ " conduit seal portion of the supply. Power to the Model HI8AIS must be installed in  $\frac{1}{2}$ " rigid conduit or The National Electrical Code approved alternate. The cord is then routed through the rigid conduit to a junction box approved for the area classification. The power connection is then completed in this junction box. When the conduit exits the hazardous

area, it must be properly sealed in accordance with The National Electrical Code. Additional seals may be required at the junction box.

The electronics located in the barrier circuit of Model HI8AIS forms an intrinsically safe system when one Indicator/Remote Display Models HI8100IS/HI8200IS is connected to its intrinsically safe output cable as shown in the Control Drawing, and the Indicator/Remote Display Models HI8100IS/HI8200IS are suitable for use in hazardous areas as shown on this Control Drawing No. 0594-0013. No other devices are suitable for direct connection to the intrinsically safe output cable of Model HI8AIS, and the only additional devices or configurations that may be connected to the Indicator/Remote Display Models HI8100IS are shown on this Control Drawing No. 0594-0013.

The output current of the Model HI8AIS associated apparatus is limited by a resistor such that the output voltage-current plot is a straight line drawn between open-circuit voltage and short-circuit current.

Associated apparatus Model HI8AIS is supplied with an enclosure suitable for the application in accordance with the National Electrical Code (ANSI/NFPA 70) for installation in the United States, the Canadian Electrical Code for installations in Canada, or other local codes, as applicable.

The associated apparatus Model HI8AIS must be connected to a suitable ground electrode per the National Electrical Code (ANSI/NFPA 70), the Canadian Electrical Code or other local installation codes, as applicable. The resistance of the ground path must be less than 1 ohm.

Intrinsically safe circuits must be wired and separated in accordance with Article 504.20 of the National Electrical Code (ANSI/NFPA 70) or other local codes, as applicable.

This associated apparatus Model HI8AIS has not been evaluated for use in combination with another associated apparatus.

#### AC Power Supply Installation In Safe Areas

The Model HI8AIS AC/DC Power Supply can be installed within the safe area by following the proper guidelines outlined in the Control Drawing. A short output cable, which connects the Intrinsically Safe Indicator to the AC/DC Power Supply, is included when the AC/DC Power Supply is ordered. An optional extension cable can be purchased (see Interconnect Extension Cable below). This extension cable may exit the hazardous area provided it is installed in accordance with the National Electrical Code rules for hazardous location cabling. The extension cable makes the connection to the AC/DC power supply within the safe area. The DC output of the power supply is considered Intrinsically Safe and should be treated as an intrinsically safe output from a barrier.

Once mounted in the safe area, the Model HI8AIS can be connected to the proper power supply utilizing the supplied power cord.

# Extension Cable

The optional extension cable is used to extend the length of the power supply cable in situations that require a longer run of cable between the HI8AIS AC/DC Power Supply and Intrinsically Safe Indicator. The maximum length is 7 meters.

Extension cable part numbers: HIWCB0234 – 3m long or HIWCB0235 – 6m long

#### WARNING NON-WARRANTY DAMAGE TO THE POWER SUPPLY IS LIKELY IF THE OUTPUT IS CONNECTED TO A SHORTED OR LOW IMPEDANCE CIRCUIT. THE DC POWER CIRCUIT TO THE INDICATOR SHOULD BE CHECKED WITH AN OHMMETER BEFORE APPLYING POWER TO THE HI8AIS POWER SUPPLY. A READING OF LESS THAN 1000Ωs INDICATES A PROBLEM. DO NOT APPLY POWER UNTIL THE CAUSE OF THE LOW IMPEDANCE IS FOUND AND CORRECTED.

### **Remote Switch Connections**

The remote switch terminal is found on the top of the main board. Remove the rear cover to access these connections. Connections are made by inserting each lead of the optional cable into the P2 terminal block. Connect Remote Switch between P2 terminal marked "SW1" and "GND" or "SW2" and "GND".

| P2 Option Connections |                |            |
|-----------------------|----------------|------------|
| Pin #                 | Function       | Wire Color |
| 1                     | Ground         | Black      |
| 2                     | Switch 1 Input | White      |
| 3                     | Switch 2 Input | White      |
| 4                     | Ground         | Black      |

# **Hazardous Area Fiber Optic Option**

A Hardy's Fiber Optic Option includes two channels for communication. Either of the options is installed in the hazardous area inside the enclosure. Fiber Optic communication is perfect for a hazardous location as it has no electrical potential, and does not create a hazard. Fiber Optic cable does not have to be run through conduit, saving much installation expense.

This option must be installed at Hardy and should be ordered at time of the initial purchase. If this is not possible, the option can be installed at Hardy by returning the unit to the factory for retrofit. Field installation of the fiber optic option board is not permitted by the Certifier's regulations. Installation of the fiber optic cabling is permitted. When ordering one of these options please know approximately how much cable is needed to reach the safe area. The maximum length available without the use of signal boosters is 1000 feet (305 meters).

If you have purchased Hardy's Fiber Optic Option and wish to communicate with a PC or printer in the safe area, you must also purchase Hardy's HI8FB fiber optic to RS-232 option. Third party conversion boxes will not operate with Hardy's fiber optic option.

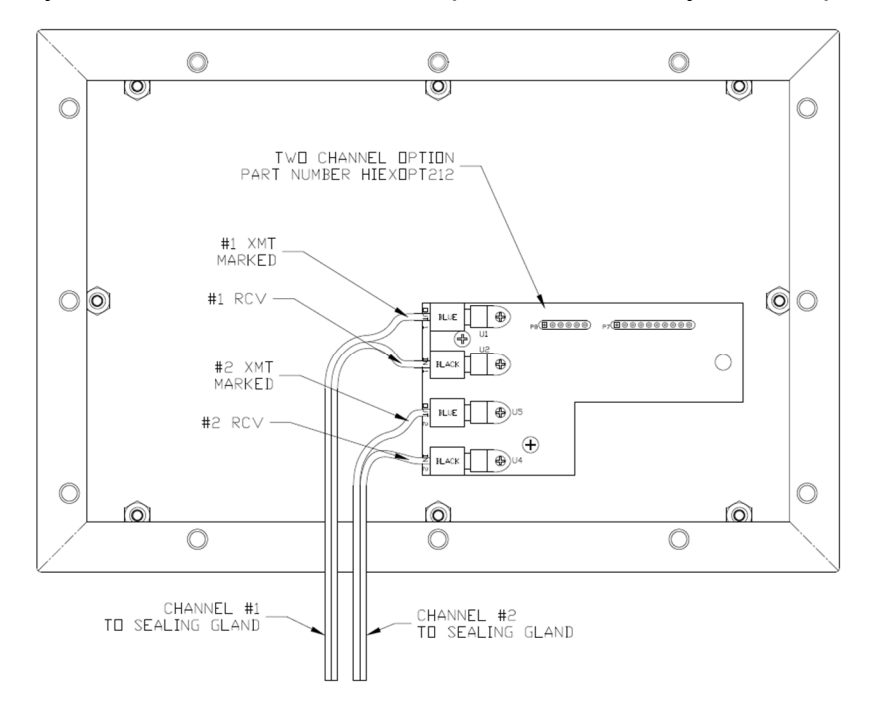

Fig. 7: Hazardous Area Fiber Optic option

# **HI8FB Safe Area Fiber Optic Option**

The Hardy HI8FB fiber optic to RS232 option, is a dual channel converter for use in the safe area only. The HI8FB option converts the fiber optic communication into a RS232 signal to interface with a computer or printer. A serial cable with a female DB9 connector and a Class II power supply is provided with the HI8FB option. Any fiber optic cabling provided with the system will be installed and included with the converter. The fiber optic connection to the indicator must be done per the Hazardous Area Fiber Optic Option instructions and control drawings.

#### Installation

The HI8FB fiber optic converter must be located in the Safe area and is NOT approved for hazardous areas. Open the HI8FB enclosure by removing the 4 screws located on the bottom of the converter. Insert fiber optic cable through strain relief on side panel. Loosen both fiber optic connector nuts and insert marked fiber optic cable into black RCV connector and other cable into the blue XMT connector. Tighten both fiber optic connector nuts to secure the cables and tighten side panel strain relief to hold cable in place. Close up convertor and reinstall the 4 screws. Insert power supply plug into power jack on side panel and plug in power supply into wall outlet. Connect the serial cable to a male DB9 connector on computer or printer. The indicator's default serial communication parameters are 9600 baud, 8 bit, 1 stop, no parity.

### CAUTION

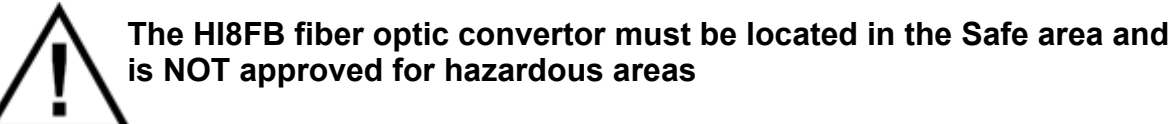

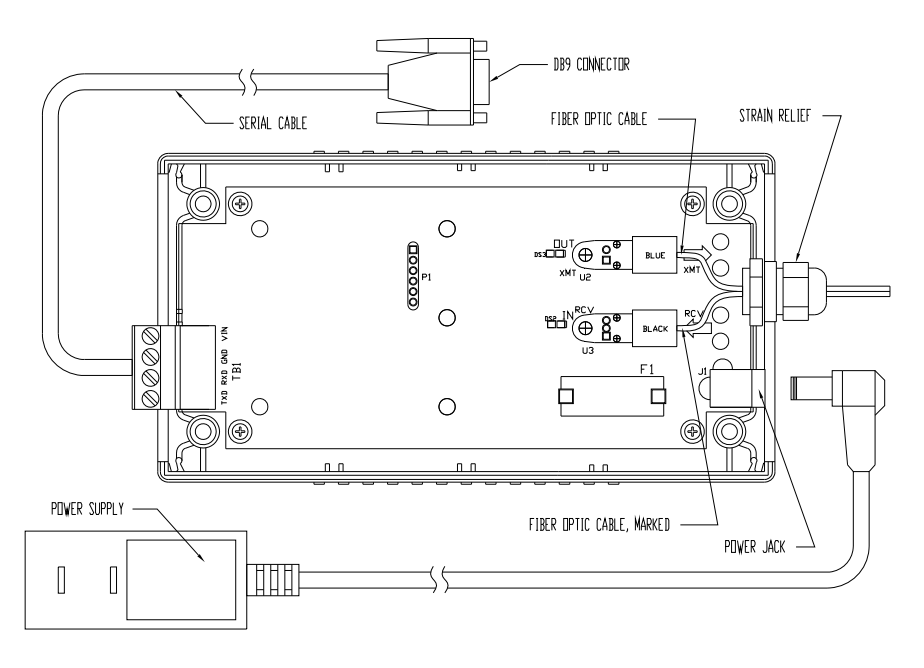

Fig. 8: HI8FB Fiber Optic Option Connections

# **Remote Display Option**

A second indicator can be connected through a fiber optic cable to the primary indicator. Each indicator must be connected to their own power source, either an HI8AIS Power Supply or HI8BIS Battery Pack. Both indicators must have the fiber optic option installed. The serial communication is through the connector at Channel 1 only. Fiber optic cabling will be included separately and must be installed per the Hazardous Area Fiber Optic Option instructions and control drawings.

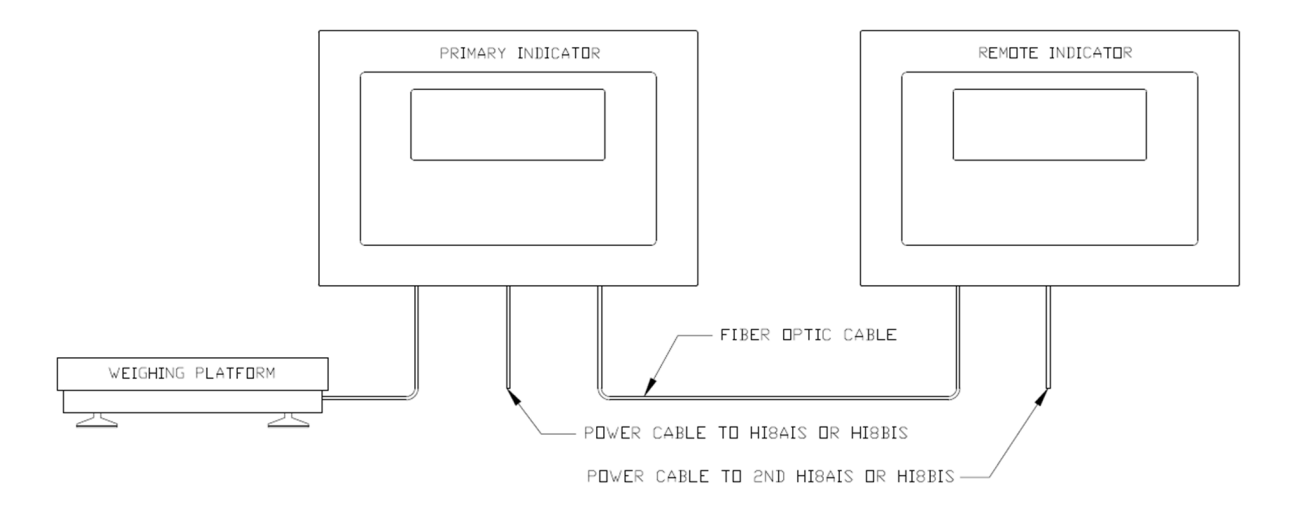

Fig. 11: Remote Display Option

On the Primary indicator set the Operating Mode Setup parameter For or Fo2 to rd. Set the Remote indicator's HS parameter to rd. The Remote indicator will only function as a dummy terminal when configured as a Remote display mode. Only the UNITS, ZERO, TARE, GROSS NET keys and the display will function. Connect the fiber optic cables between both indicators with the cable ends reversed on the Remote Indicator. For the Primary indicator either Port 1 or Port 2 can be used. The Remote indicator uses only Port 1 for the interface.

Note: Remote Display can be run at the same time as the safe area fiber optic option. Each option requires one of the fiber optic ports 1 or 2 to operate.

# Troubleshooting

# General problem resolution:

| Problem:                                                                                         | What to Do or Check:                                                                                                    |
|--------------------------------------------------------------------------------------------------|----------------------------------------------------------------------------------------------------|
| Weight reading will not<br>repeat or scale does not<br>return to zero when weight<br>is removed. | Make sure that there is nothing caught in the platform<br>under or around the load cell or spider interfering with its<br>movement.                                                                                                    |
| Scale overloads early.                                                                           | Make sure all four corner overload stops are properly set,<br>if present. Take the platter off the scale, invert it and<br>place it back on the spider. With 1/2 of the scale's<br>capacity in test weights concentrated over a corner of the<br>platform, there should be approximately 1/32" of<br>clearance between the stop and the bottom of the spider.<br>Check all four corners then recalibrate the scale. If the<br>problem persists, it is possible that the scale is being<br>shock-loaded causing the load cell to be shifted. |
| Scale will not indicate full<br>capacity or go into<br>overload.                                 | Make sure that there is nothing caught in the scale under<br>or around the load cell or spider, which would interfere<br>with their movement. If not, check the overload stops<br>using the above procedure.                                                                                                    |
| Scale will not come to zero<br>when the ZERO button is<br>pressed.                               | Make sure that the scale is stable ("MOT" annunciator is<br>off) when ZERO is pressed. If excessive motion is a<br>problem, then it may be necessary to activate the<br>latching print feature (POd) or lengthen the filter time<br>(Avg16). If the scale is stable, the scale may be set to the<br>Canadian Legal for Trade (4% zero bandwidth). An<br>attempt is being made to zero more than 4% of capacity<br>(see Parameter Setup section). There may be a problem<br>with the touch-panel or main board.                              |
| Weight readings don't                                                                            | Check the scale's accuracy with a test weight.                                                                                                    |
| Scale drifts off of zero.                                                                        | Check for air currents and/or vibration around the scale.<br>If that is the cause, it may be necessary to set the AZT<br>aperture to a wider setting to compensate (see<br>Parameter Setup section).                                                                                                    |
| Scale reading is bouncing or "flighty".                                                          | Check for air currents and/or vibration around the scale.<br>If that is the cause, it may be necessary to set the Digital<br>Averaging to a higher setting to stabilize the reading (see<br>Parameter Setup section).                                                                                                    |

If you are still experiencing a problem with your scale, or if the problem you are having is not covered in the previous list, please contact your Hardy Process Solutions authorized dealer or contact Hardy's tech support at 1-858-278-2900.

# Scale Messages:

| Message                | Meaning                                                     |
|------------------------|-------------------------------------------------------------|
| "donE"                 | The scale has successfully completed the requested action.  |
| Function complete.     |                                                             |
| "Abort"                | The requested action has been canceled prior to completion. |
| Aborted function.      |                                                             |
| "SAVEd"                | The scale has successfully stored and verified parameter    |
| Parameter value saved. | value in nonvolatile memory.                                |
| "rEL Pb"               | The scale has detected that a key has been depressed for    |
| Release push button.   | more than 3 seconds.                                        |
| "Ent Cd"               | Enter password code, shown only when using the Front        |
| Enter code             | Panel CAL Access Feature.                                   |
| "Clr Ac"               | The Accumulator and Counter values are cleared out of       |
| Clear accum/counter    | nonvolatile memory.                                         |
| "SU nEU"               | This message appears when the scale detects that new        |
| New firmware installed | firmware has been loaded into flash memory.                 |
| "CLr tr"               | This message appears when a zero weight is entered for a    |
| Clear Tare weight      | tare value. Scale will switch to gross mode.                |
| "SEtUP"                | When the scale is connected to a computer running the       |
| Serial Setup Mode      | Scale Setup software.                                       |
|                        | When the scale is configured to run with QC Weigh software  |
| "Login"                | (oP ALT and id onU), a User ID number must be entered in    |
| User login prompt      | order to operate the scale. See QC Weigh section for more   |
|                        | information.                                                |
|                        | When the scale is configured to run with QC Weigh software  |
| "Late"                 | (oP ALT and id onU), this message will appear when the      |
| Late message           | Alarm countdown timer has timed out and the scale has       |
|                        | been stable for more than 20 seconds. See QC Weigh          |
|                        | section for more information.                               |

# Error Messages:

| Error Message                             | What to Do or Check:                                                                                                    |
|-------------------------------------------|----------------------------------------------------------------------------------------------------|
| "ovr Ld" Scale overload                   | The scale is in overload. The load on the scale exceeds the capacity by more than 103%. Remove excess weight from scale.                                                                                                    |
| "udr Ld" Scale underload                  | The scale is in underload. The load on the scale is less then<br>the minimum scale capacity by more than -20%. Recalibrate<br>scale or add additional dead load.                                                                     |
| "grS oL" Gross overload                   | The scale is in gross overload. The load exceeds the scale ratings and might result in damage to the scale. Remove excess weight immediately. Ignore this message for the first 5 seconds after power up.                            |
| "grS uL" Gross underload                  | The scale is in gross underload. The load exceeds the minimum scale ratings and might result in damage to the scale. Load cell connections might be wired in reverse. Ignore this message for the first five seconds after power up. |
| "SU 0 E" Startup zero error               | The scale was not stable. <u>This error will only occur in Legal</u><br>for Trade applications. The scale will zero once it becomes<br>stable.                                                                                       |
| "Er Ad" A/D failure                       | The scale has detected a failure in the A/D circuit. Have the scale serviced by a qualified scale repair technician.                                                                                                    |
| "Er Sr" SRAM error                        | The setup parameters loaded in nonvolatile memory (SRAM) have become corrupted. The scale requires recalibration by a qualified scale technician.                                                                                    |
| "Err 1" Program ROM<br>error              | The program memory in the scale has become corrupted.<br>Have scale serviced by a qualified scale repair technician.                                                                                                    |
| "Ldg 0" Loading zero.                     | The scale is attempting to load power up zero. This message will remain until scale is stable.                                                                                                    |
| "SPAn E"<br>Calibration Range Error       | Calibration zero is out of range, refer to A/D Ranging section for additional information.                                                                                                    |
| "Er neg"<br>Negative Weight Error         | Weight is negative range, Load cell signal wires backwards, refer to A/D Ranging section for additional information.                                                                                                    |
| "Er nno"<br>Motion Error                  | Weight readings are unstable. Too much vibration occurs during weight entry. Load cell signal wires are not connected.                                                                                                    |
| "rA Err"<br>Calibration Span Error        | Calibration Span is out of range, refer to A/D Ranging section for additional information.                                                                                                    |
| "No SAV"<br>Parameter value not<br>saved. | The scale has <u>not</u> successfully stored or verified the parameter value in nonvolatile memory.                                                                                                    |
| "Er Cnt"                                  | The weight value entered has a smaller count by step than                                                                                                    |
| Count by Error.                           | the scale's current count by resolution.                                                                                                    |
| "Er dp"<br>Desimal Deint Error            | Too many digits to the right of the decimal point have been                                                                                                    |
|                                           | Connective weight entered has more than three non-zero digita                                                                                                    |
| Capacity Range Error.                     | in a row.                                                                                                    |

| "CAP Lo"<br>Capacity weight is too<br>low.  | Capacity weight entered is less than 1 lb or kg.                                                                                                    |
|---------------------------------------------|----------------------------------------------------------------------------------------------------|
| "CAP 0"<br>Capacity weight equals 0.        | A zero weight has been entered for Capacity.                                                                                                    |
| "Er bAt"<br>SRAM low battery                | Low battery voltage warning in nonvolatile memory (SRAM).<br>The scale requires recalibration by a qualified scale<br>technician.                                                                                             |
| "Er CLO"<br>time/date clock error           | The time/date has failed. The scale requires recalibration by a qualified scale technician.                                                                                                    |
| "bUffEr" "Louu"<br>print buffer memory low  | Warning message that the Print Buffer memory has more<br>than 62,976 bytes stored in it. See Print Buffer section for<br>more information on the Print Buffer operation.                                                      |
| "bUffEr" "FULL"<br>print buffer memory full | Warning message that the Print Buffer memory has more<br>than 65,024 bytes stored in it. No more data will be stored in<br>the buffer memory. See Print Buffer section for more<br>information on the Print Buffer operation. |